AudioCodes One Voice for Microsoft® Skype for Business

# Fax Server & Auto Attendant IVR

Version 2.5x

Skype for Business

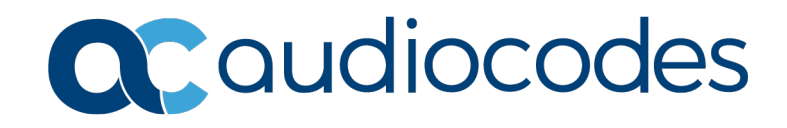

### Table of Contents

| 1 | Intro      | oduction                                                                                                    | 13       |
|---|------------|----------------------------------------------------------------------------------------------------|----------|
|   | 1.1        | Fax Server                                                                                                    | 13       |
|   |            | 1.1.1 Features and Benefits                                                                                                   | 13       |
|   | 1.2        | Auto Attendant IVR                                                                                                    | 14       |
|   |            | 1.2.1 Features and Benefits                                                                                                   | 14       |
|   | 1.3        | About this Guide                                                                                                    | 15       |
|   | 1.4        | Call Flow Descriptions                                                                                                    | 15       |
|   |            | 1.4.1 Incoming Fax2Mail Flow with Fax Detection                                                                               | 15       |
|   |            | 1.4.2 Outgoing Mail2Fax Flow                                                                                                  | 17       |
| 2 | Prer       | requisites                                                                                                    | 19       |
| - | 2.4        | Installation on the Customor's Server                                                                                         | 10       |
|   | 2.1        | Adding Eax AA IVP Application V/M to the SPA                                                                                  | 20       |
|   | 2.2        | Obtaining the IP Address of the Virtual Machine                                                                               | 20<br>30 |
| _ | 2.5        |                                                                                                    |          |
| 3 | Insta      | alling the Fax Server                                                                                                    | 33       |
|   | 3.1        | Installing the Fax Server                                                                                                    | 33       |
|   | 3.2        | Setting up Fax Detection on AudioCodes' Gateway                                                                               | 43       |
|   |            | 3.2.1 How Fax Detection and Fax Reroute Work                                                                                  | 43       |
|   |            | 3.2.2 Configuring Fax Detection and Fax Reroute                                                                               | 43<br>46 |
|   | 3.3        | Configuring the Fax Server's Ports                                                                                            | 46       |
|   | 3.4        | Configuring LDAP Settings                                                                                                    | 46       |
|   | 3.5        | Activating the Fax Server License                                                                                             | 47       |
|   | 3.6        | Setting the Neevia License                                                                                                    | 48       |
|   | 3.7        | Backing Up and Restoring Configuration Settings                                                                               | 50       |
|   | 3.8        | Changing Fax Server E-mail Customization                                                                                      | 50       |
|   | 3.9        | Changing the Server IP Address                                                                                                | 50       |
|   | 3.10       | Disabling the Windows Firewall and Anti-Virus                                                                                 | 51       |
| 4 | Insta      | alling Auto Attendant IVR                                                                                                    | 53       |
|   | 4.1        | Before Installing Auto Attendant IVR                                                                                          | 53       |
|   | 4.2        | Auto Attendant IVR Installation                                                                                               | 54       |
|   | 4.3        | Activating the IVR Server License                                                                                             | 62       |
|   | 4.4        | Adding a New Language Pack                                                                                                    | 63       |
| Α | Con        | figuring Exchange SMTP Connector                                                                                              | 65       |
| в | Insta      | alling the Skype for Business Local Storage                                                                                   | 67       |
| С | Micr       | osoft Windows Update                                                                                                    | 71       |
| D | Run        | ning Anti-Virus Software                                                                                                    | 73       |
| 5 |            |                                                                                                    |          |
|   | D.1<br>D.2 | Running Anti-Virus Software on FAX AA IVR Components<br>Running Ant-Virus software on Microsoft Skype for Business Components | 73       |
|   |            |                                                                                                    |          |

| Е | Firewall Settings on Skype for Business                                 | .75 |
|---|-------------------------------------------------------------------------|-----|
| F | Configuring the Windows Server for Microsoft Office 2013 or Office 2016 | .77 |
| G | Fax Conversion Troubleshooting                                          | .79 |
| Н | Fax and IVR Software Upgrade                                            | .81 |

# List of Figures

| Figure 1-1: Call Flow - Incoming Fax2Mail with Fax Detection                        | .15 |
|-------------------------------------------------------------------------------------|-----|
| Figure 1-2: Call Flow - Outgoing Mail2Fax                                           | .17 |
| Figure 1-3: Call Flow – Incoming Call Controlled by Auto Attendant                  | .18 |
| Figure 2-1: Server Manager                                                          | 20  |
| Figure 2-2: Add Roles Wizard - Select Server Roles                                  | 21  |
| Figure 2-2: Add Roles Wizard - Geret Verter Veres                                   | 21  |
| Figure 2-3. Add Roles Wizard - Hyper-V                                              | .21 |
| Figure 2-4: Add Roles Wizard - Create Virtual Networks                              | .22 |
| Figure 2-5: Add Roles Wizard - Confirm Installation Selections                      | .22 |
| Figure 2-6: Add Roles Wizard - Installation Results                                 | .23 |
| Figure 2-7: Hyper-V Manager                                                         | .23 |
| Figure 2-8: New Virtual Machine Wizard - Before You Begin                           | .24 |
| Figure 2-9: New Virtual Machine Wizard - Specify Name and Location                  | 24  |
| Figure 2-0: New Virtual Machine Wizirard - Opering Mamony                           | 25  |
| Figure 2-10. New Virtual Machine Wizard - Assign Methody                            | .20 |
| Figure 2-11: New Virtual Machine Wizard - Configure Networking                      | .25 |
| Figure 2-12: New Virtual Machine Wizard - Connect Virtual Hard Disk                 | .26 |
| Figure 2-13: New Virtual Machine Wizard - Open                                      | .26 |
| Figure 2-14: New Virtual Machine Wizard – Completing the New Virtual Machine Wizard | .27 |
| Figure 2-15: Hyper-V Manager                                                        | .27 |
| Figure 2-16: Processor Settings                                                     | 28  |
|                                                                                     | 20  |
| Figure 2-17. Automatic start Action                                                 | .29 |
| Figure 2-18: Hyper-V Manager – Fax AA IVR                                           | .30 |
| Figure 2-19: Fax AA IVR on localhost                                                | .30 |
| Figure 2-20: Administrator Login                                                    | .31 |
| Figure 2-21: Windows Main Screen                                                    | .31 |
| Figure 2-22: Run                                                                    | .32 |
| Figure 2-23: Administrator                                                          | 32  |
| Figure 2 24: IP Config                                                              | 32  |
| Figure 2-24. IF Colling                                                             | .52 |
| Figure 3-1. Setup - Fax Server / Auto Attendant TVR                                 | .33 |
| Figure 3-2: Setup - Fax Server Installation                                         | .34 |
| Figure 3-3: Installing Core                                                         | .35 |
| Figure 3-4: Installation Progress                                                   | .36 |
| Figure 3-5: Service (Local)                                                         | .37 |
| Figure 3-6: Neevia Document Converter Pro - Settings - Folders                      | .38 |
| Figure 3-7: Neevia Document Converter Pro - Input Folder                            | 38  |
| Figure 3.8: Neevia Document Converter Pro Edit                                      | 30  |
| Figure 3-6: Neevia Document Converter FIG - Import Configuration File               | .58 |
| Figure 3-9: Neevia Document Converter Pro - Import Configuration File               | .39 |
| Figure 3-10: Restart Services                                                       | .40 |
| Figure 3-11: Welcome to the Application Web Administration                          | .41 |
| Figure 3-12: Fax Server Web Administration - Welcome                                | .41 |
| Figure 3-13: Coders Table                                                           | .44 |
| Figure 3-14: Outbound IP Routing Table                                              | 44  |
| Figure 3-15: Adding a Rule                                                          | 45  |
| Figure 3-16: Adding a Bula Action                                                   | .45 |
| Figure 5-16. Adding a Rule - Action                                                 | .40 |
| Figure 3-17: web Interface - License Activation                                     | .47 |
| Figure 3-18: FAX License Information – Getting the Key                              | .48 |
| Figure 3-19: Neevia Document Converter Pro - Help - About                           | .48 |
| Figure 3-20: Neevia Document Converter Pro - Register                               | .48 |
| Figure 3-21: Restarting 'Fax Converter' and 'Email To Fax' Services                 | .49 |
| Figure 3-22: Windows Firewall                                                       | 51  |
| Figure 4-1: Setup - AA IVR                                                          | 54  |
| Figure 4.2: Auto Attendent IVP Installation Programs                                | 55  |
| Figure 4-2. Auto Attenuant TVR Installation Progress                                | .00 |
|                                                                                     | .50 |
| Figure 4-4: Select Destination Location                                             | .56 |
| Figure 4-5: Select Start Menu                                                       | .57 |
| Figure 4-6: Ready to Install                                                        | .57 |
| Figure 4-7: Completing IVR Setup                                                    | .58 |
| Figure 4-8: Administrator: Windows PowerShell                                       | 59  |
|                                                                                     |     |

| Figure 4-9: Administrator: Windows PowerShell Message                         | 59 |
|-------------------------------------------------------------------------------|----|
| Figure 4-10: ivr pool DNS Resolve Error                                       | 60 |
| Figure 4-11: Add IVR Pool to DNS                                              | 60 |
| Figure 4-12: Local Replication                                                | 60 |
| Figure 4-13: Fax Auto Attendant Setup                                         | 61 |
| Figure 4-14: Web Interface - License Activation                               | 62 |
| Figure A-1: Exchange Management Console - Send Connectors                     | 65 |
| Figure A-2: Email to Fax Properties - General                                 | 65 |
| Figure A-3: Email to Fax Properties – Address Space                           | 66 |
| Figure A-4: Email to Fax Properties – Network                                 | 66 |
| Figure B-1: Skype for Business Local Storage Setup                            | 67 |
| Figure B-2: Skype for Business Server 2013 File Location                      | 67 |
| Figure B-3: Skype for Business Local Storage License Agreement                | 68 |
| Figure B-4: Skype for Business – Deployment Wizard – Prepare Active Directory | 68 |
| Figure B-5: Skype for Business Deployment Wizard– Install or Update           | 69 |
| Figure B-6: Configure Local Replica of Central Management Store               | 69 |
| Figure B-7: Skype for Business Deployment Wizard- Executing Commands          | 70 |
| Figure B-8: Skype for Business Deployment Wizard- Executing Commands - Finish | 70 |
| Figure G-1: Neevia Document Converter Pro – Settings – Folders                | 79 |
| Figure G-2: Neevia Document Converter Pro - Input Folder                      | 79 |
| Figure G-3: Edit Input Folder Settings                                        | 80 |
| Figure G-4: Edit File Association                                             | 80 |
|                                                                               |    |

## List of Tables

| Table 1-1: Call Flow - Incoming Fax2Mail with Fax Detection Description | 16 |
|-------------------------------------------------------------------------|----|
| Table 1-2: Call Flow - Outgoing Mail2Fax Description                    | 17 |
| Table 1-3: Call Flow - Call Controlled by Auto Attendant                | 18 |
| Table 3-1: Welcome Settings                                             | 42 |
| Table 3-2: Configuring Fax Server Ports                                 | 46 |
| Table 3-3: Neevia Document Converter Pro - Register                     | 49 |

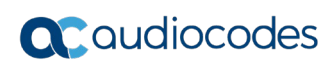

This page is intentionally left blank.

#### Notice

Information contained in this document is believed to be accurate and reliable at the time of printing. However, due to ongoing product improvements and revisions, AudioCodes cannot guarantee accuracy of printed material after the Date Published nor can it accept responsibility for errors or omissions. Updates to this document can be downloaded from <a href="https://www.audiocodes.com/library/technical-documents">https://www.audiocodes.com/library/technical-documents</a>.

This document is subject to change without notice.

Date Published: January-31-2019

#### WEEE EU Directive

Pursuant to the WEEE EU Directive, electronic and electrical waste must not be disposed of with unsorted waste. Please contact your local recycling authority for disposal of this product.

#### **Customer Support**

Customer technical support and services are provided by AudioCodes or by an authorized AudioCodes Service Partner. For more information on how to buy technical support for AudioCodes products and for contact information, please visit our website at https://www.audiocodes.com/services-support/maintenance-and-support.

#### Stay in the Loop with AudioCodes

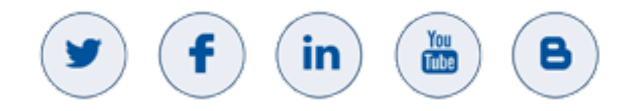

#### Abbreviations and Terminology

Each abbreviation, unless widely used, is spelled out in full when first used.

#### **Related Documentation**

Manual Name

Fax Server and Auto Attendant IVR Administrator's Guide

### **Document Revision Record**

| LTRT  | Description                                                                                                    |  |
|-------|----------------------------------------------------------------------------------------------------|--|
| 28872 | Initial document release.                                                                                                    |  |
| 28874 | <i>Lync</i> replaced with <i>Skye for Business</i> . Minor modifications to Chapter 2 – Prerequisites.                                                                                                    |  |
| 28875 | Updates for obtaining licenses from AudioCodes.                                                                                                    |  |
| 28876 | Updates for downloading files and for obtaining licenses from AudioCodes.                                                                                                    |  |
| 28877 | <ul> <li>Updated to Software Update 2.5.100</li> <li>Updates to section "Installation on the Customer's Server"; Installing the Fax<br/>Server; Before Installing Auto Attendant IVR; new appendix "Fax and IVR Software<br/>Upgrade" added.</li> </ul>                                               |  |
| 28878 | <ul> <li>Integration with external systems/database for retrieving information through a REST API</li> <li>Updated minimum server requirements for CPU</li> <li>Updated memory requirements for adding Fax AA IVR Application VM to the SBA</li> <li>Updated pre-installation requirements</li> </ul> |  |

#### **Documentation Feedback**

AudioCodes continually strives to produce high quality documentation. If you have any comments (suggestions or errors) regarding this document, please fill out the Documentation Feedback form on our website at <a href="https://online.audiocodes.com/documentation-feedback">https://online.audiocodes.com/documentation-feedback</a>

#### **Software Revision Record**

The following table lists the software versions released in Version 2.5.

#### Table 1-1: Software Revision Record

| Software Version | Date     |
|------------------|----------|
| 2.5.0            | Jun 2016 |
| 2.5.6            | Dec 2016 |
| 2.5.7            | Jun 2017 |
| 2.5.9            | Oct 2017 |
| 2.5.11           | Feb 2018 |
| 2.5.12           | May 2018 |
| 2.5.13           | May 2018 |
| 2.5.14           | May 2018 |
| 2.5.100          | Oct 2018 |
| 2.5.102          | Jan 2019 |

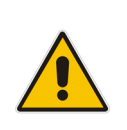

**Note:** The latest software versions can be downloaded from:

https://downloads-audiocodes.s3.amazonaws.com/Download/AC\_FAX\_IVR\_IW.html Unzip the file to a temporary directory.

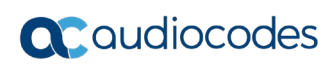

This page is intentionally left blank.

# **1** Introduction

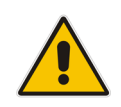

**Note:** Microsoft has rebranded Lync as Skype for Business and therefore, whenever the term Skype for Business appears in this document, it also applies to Lync Server 2013.

### 1.1 Fax Server

AudioCodes' Fax Server (Fax to Mail and Mail to Fax) application is a powerful and flexible software application used to manage inbound fax calls and outbound mail-to-fax calls, delivering them efficiently to their correct destination.

As part of AudioCodes' One Voice for Microsoft Skype for Business offering, the Fax Server application can be deployed on AudioCodes' Mediant Gateways and Survivable Branch Appliances (SBAs) in branch offices of distributed enterprises.

As a pure software application, AudioCodes' Fax Server can also be deployed on a standard server.

For enterprises with multiple branch offices, the application can be deployed per local branch, or as a centralized application in the datacenter that serves all remote branches.

#### 1.1.1 Features and Benefits

Features and benefits of the Fax Server application are as follows:

- Support for corporate fax, a dedicated fax number for specific users, and a combined voice/fax mailbox
- Support of corporate mail to fax services
- Always-available service, 24/7/365
- Reliable, no fax machine maintenance required, no more 'Out of paper', 'Out of toner'", 'Paper Jam' or 'Faxes Getting Lost' notifications
- Convenient and easy to use mail-to-fax services
- Go Green: Eliminates massive paper consumption and annoying piles of spam faxes
- Savings on DID lines: One DID per user for both voice and fax calls
- Available on AudioCodes' Mediant 800B and Mediant 1000B SBA platforms
- Fax is received as email with PDF attachments and can be viewed on PCs and smartphones and printed, archived and forwarded to others
- Incoming faxes can be routed to one or multiple destinations
- Automatic Fax Detection supporting T.38 and T.30 fax protocols
- Email is sent to fax destination with attachments if required, and the user receives an email notification of the Send operation
- Easy-to-use web interface for managing system service
- Easy to set up: Integrates with the enterprise's Active Directory (LDAP) and the enterprise's mail server (SMTP)
- Scalable from a few fax ports to dozens of fax ports

### 1.2 Auto Attendant IVR

AudioCodes' Auto Attendant IVR (AA IVR) is an Interactive Voice Response system that provides enterprises with a powerful and flexible tool to manage inbound calls and deliver them to intended destinations, based on buttons pressed by callers, using DTMF detection or speech activated.

Auto Attendant IVR supports advanced Call Queue for Automatic Call Distribution (ACD) based on different routing modes and agents availability.

As part of AudioCodes' One Voice for Microsoft Skype for Business offering, Auto Attendant IVR can be deployed together with AudioCodes' Survivable Branch Appliances (SBAs) in branch offices to replace Skype for Business's Response Group Service (RGS) when the connection with the central Skype for Business server is lost.

Auto Attendant IVR is a pure software application which can also be deployed on standard server hardware.

The ACD routes and queues incoming calls to a group of people, called agents, such as for a help desk or a customer service desk.

The ACD comprises the following components:

- Agents
- Groups
- Queues
- ACD Flows
- IVR
- Holidays
- Business Working Hours

#### 1.2.1 Features and Benefits

#### Features:

- Automatically plays voice prompts to callers
- Transfers callers to additional menus and extensions based on caller input
- Supports different IVR behavior for working hours, non-working hours and holidays
- Automatic Call Distribution (ACD) to Skype for Business agents
- Multi-Language support and localization
- Allows direct extension reach with minimal DID
- Graphical User Interface for managing IVR menus and call flow
- Voice activation and Text to Speech
- Integration with external systems/database for retrieving information through a REST API

#### **Benefits:**

- Maximizes employee productivity by automating inbound enterprise call routing
- Reduces Direct Inward Dialing / Direct Dial-In (DID / DDI) requirements through direct extension dialing
- Increases customer satisfaction through reduced waiting times
- Suitable for main offices and remote branches
- Supports application survivability at branch offices
- Replaces Skype for Business Response Group Service (RGS) or as a standalone solution
- Multi-language support for global enterprise Skype for Business deployments
- Saves on operational costs by reducing the number of operator calls

### **1.3** About this Guide

This guide shows how to install AudioCodes' Fax Server and Auto Attendant IVR software applications. The guide also shows how to set up the AudioCodes Gateway fax detection and fax reroute mechanisms.

### 1.4 Call Flow Descriptions

The procedure below describes the call flow for incoming and outgoing faxes and for an incoming call from the PSTN to a Skype for Business agent controlled by the Auto Attendant application.

#### 1.4.1 Incoming Fax2Mail Flow with Fax Detection

The figure below shows the typical call flow for an incoming fax call to an enterprise. In this configuration, the call is sent to the Microsoft Skype for Business user. If it is a fax call, the call will be routed to the Fax server.

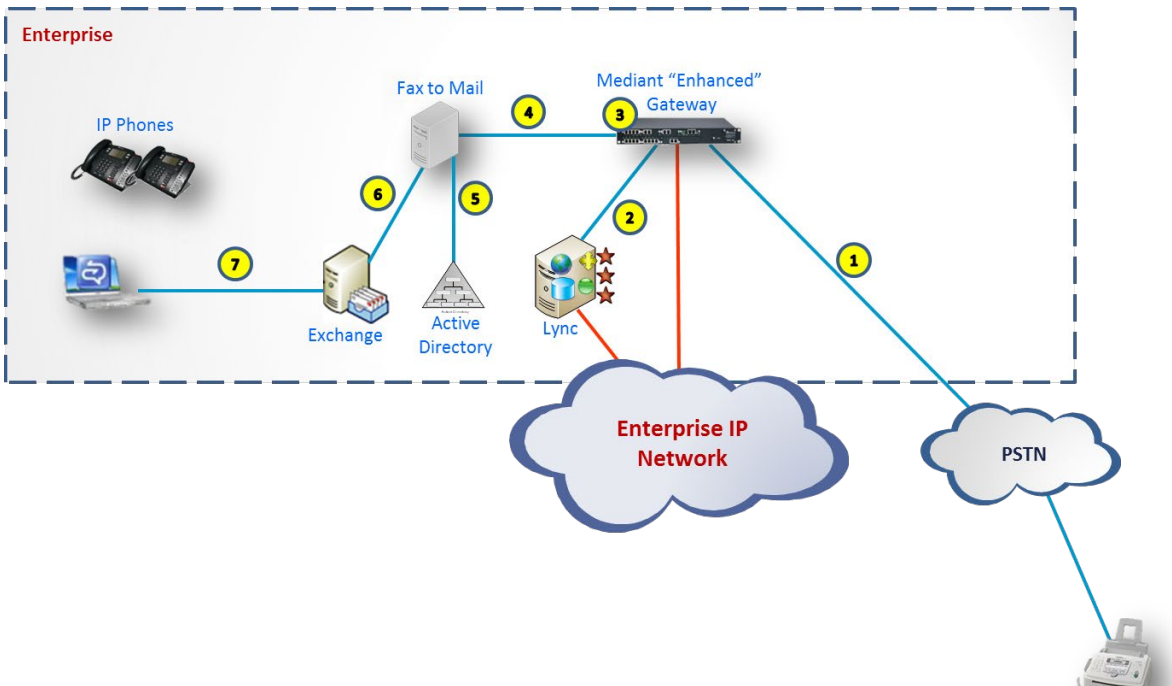

Figure 1-1: Call Flow - Incoming Fax2Mail with Fax Detection

The table below describes the call flow for an incoming Fax2Mail with Fax Detection.

| Table 1-1: Call Flow - Incoming | n Fax2Mail with  | Fax Detection  | Description |
|---------------------------------|------------------|----------------|-------------|
|                                 | j i azzinan with | I ax Detection | Description |

| Step # | Description                                                                                                    |
|--------|----------------------------------------------------------------------------------------------------|
| 1      | The incoming Fax Call from PSTN to the AudioCodes Gateway (T.38 or G.711).                                            |
| 2      | The call is routed to the Skype for Business server. The Skype for Business user answers the call.                    |
| 3      | Gateway Fax Detection monitors the call. If the fax call is detected, the call is re-routed to the Fax server (T.38). |
| 4      | The Fax server terminates the fax call.                                                                               |
| 5      | The Fax2Mail service finds the destination user email in the company Active Directory (LDAP).                         |
| 6      | The Fax server sends an email with a PDF attachment to the mail server (SMTP).                                        |
| 7      | The user receives a fax message in Microsoft Outlook.                                                                 |

### 1.4.2 Outgoing Mail2Fax Flow

The diagram below illustrates the call flow for an outgoing fax call from the user.

Figure 1-2: Call Flow - Outgoing Mail2Fax

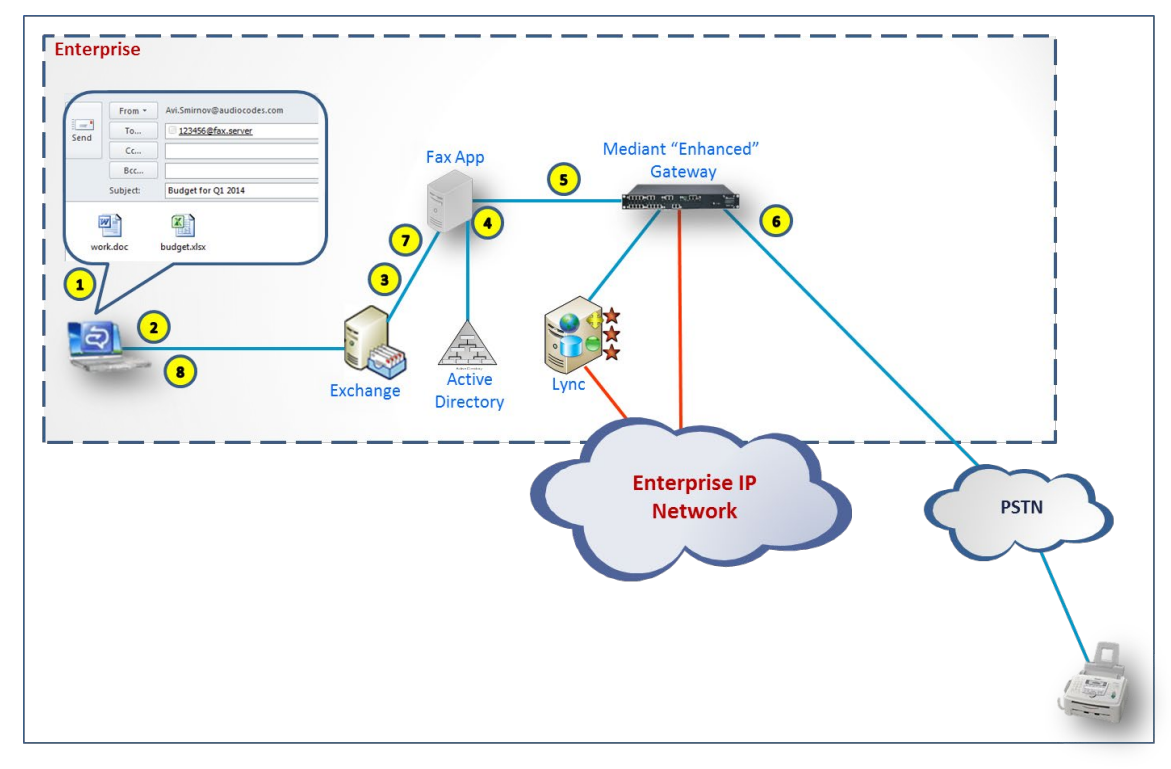

The table below describes the call flow for an Outgoing Mail2Fax.

| Table 1-2: Call Flow - Outgoing Mail2Fax Description |
|------------------------------------------------------|
|------------------------------------------------------|

| Step # | Description                                                                                                    |
|--------|----------------------------------------------------------------------------------------------------|
| 1      | The user creates a new email with attachments and sends to <i>number@fax.server</i> (e.g. +972123456@fax.server). |
| 2      | The Email is sent to the company mail server.                                                                     |
| 3      | The company mail server forwards email to Fax server.                                                             |
| 4      | The Fax server converts the email and attachments to fax format.                                                  |
| 5      | The Fax server sends the fax via T.38 to the PSTN gateway.                                                        |
| 6      | The Fax is sent to PSTN via AudioCodes gateway (T.38 or G.711).                                                   |
| 7      | The Fax server sends a success/fail delivery email to the Mail server.                                            |
| 8      | The user receives success/fail report for the fax send operation.                                                 |

#### 1.4.3 Incoming Call Controlled by Auto Attendant Call Flow

The figure below shows the typical flow of an incoming call from the PSTN to a Skype for Business agent controlled by the Auto Attendant application.

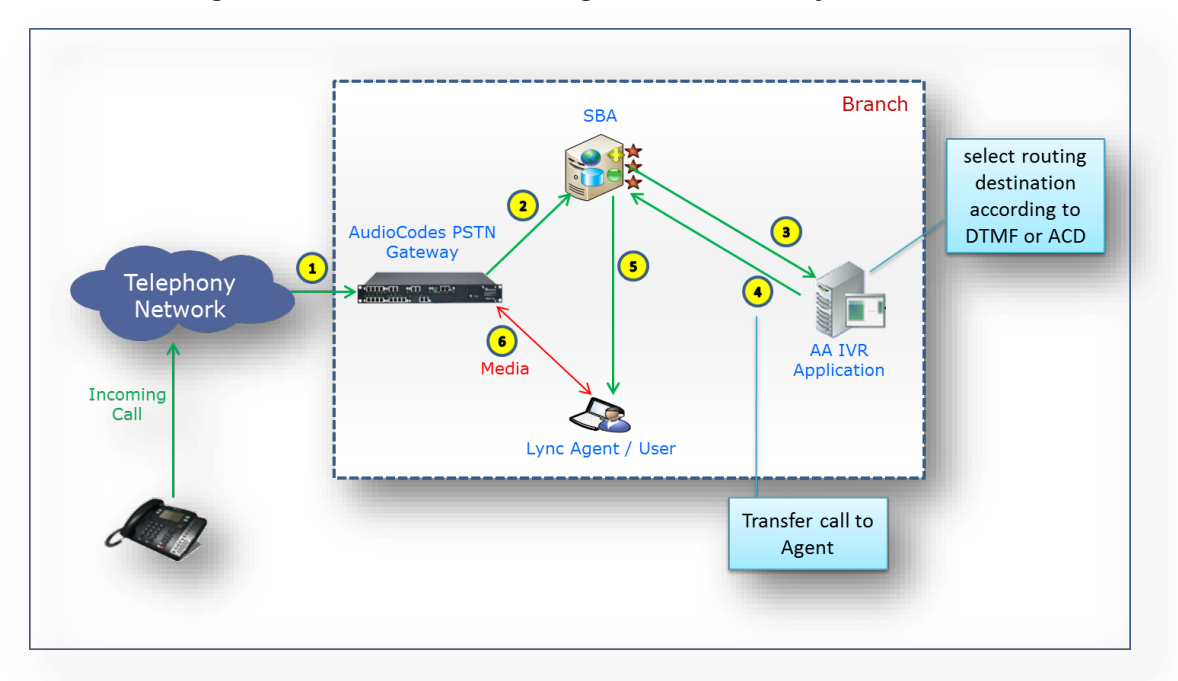

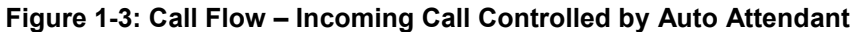

The table below describes the call flow for a call controlled by the Auto Attendant.

Table 1-3: Call Flow - Call Controlled by Auto Attendant

| Step # | Description                                                                                                    |
|--------|----------------------------------------------------------------------------------------------------|
| 1      | A caller dials the enterprise's leading number.                                                                                                    |
| 2      | The gateway sends the call to the SBA.                                                                                                    |
| 3      | The SBA identifies the number as an Auto Attendant number and sends the call to the Auto Attendant application.                                                          |
| 4      | The Auto Attendant application answers the call and - according to IVR settings and caller interactions - the call is transferred to a Skype for Business user or agent. |
| 5      | The SBA sends the call to the Skype for Business user/agent.                                                                                                    |
| 6      | The call is established and a Media path is established between the gateway and the Skype for Business client.                                                           |

# 2 **Prerequisites**

The following describes the hardware and software prerequisites for the following installation types:

- Installation on customer's server
- Installation on SBA

### 2.1 Installation on the Customer's Server

Installation on a customer server can be done on a Physical or a Virtual Machine, where any hypervisor that can host the Windows Operating System can be used (e.g. VmWare, HyperV, XEN, etc'). Before you install the Fax server, make sure you meet the following prerequisites:

- Minimum server specifications:
  - CPU: Dual Core
  - Memory: 2 GB RAM (Recommended 4 GB RAM)
- Hard Disk: 80G Operating System supported:
  - Windows Server 2016, 64-bit version
  - Windows Server 2012 R2, 64-bit version
  - Windows Server 2008 R2 Standard with Service Pack 1, 64-bit version

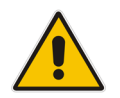

**Note:** The Operating System should be "clean" with no additional software/applications previously installed. Windows updates must be performed before starting the installation.

For installation on the customer's server, do the following:

- Download the latest Fax/lvr installation file from <u>https://downloads-audiocodes.s3.amazonaws.com/Download/AC\_FAX\_IVR\_IW.html</u> Since the file is zipped, you need to unzip to temp directory.
- Install Microsoft .Net 3.5. library by opening the Microsoft Server Manager and navigating to Add Features and enabling the .NET Framework 3.5 feature.
- For Windows 2012 R2 and Windows 2016 server only, install Microsoft Media Foundation by opening the Microsoft Server Manager and navigating to Add Features. Enable the Media Foundation feature.
- For Windows 2008 R2 server only, install Microsoft Desktop Experience by opening the Microsoft Server Manager and navigating to Add Features. Enable the Desktop Experience feature.
- For Windows 2008 R2 server only Install Microsoft .Net 4.5 library from the installation directory ..\data\NDP451-KB2858728-x86-x64-AllOS-ENU.exe (or you can download it from <u>http://www.microsoft.com/en-us/download/details.aspx?id=40779</u>).

### 2.2 Adding Fax AA IVR Application VM to the SBA

The procedure below shows how to define the Fax server / Auto Attendant IVR application as a Virtual Machine on the OSN module using the Microsoft's Hyper-V Manager.

In case the Fax AA IVR is not installed on the SBA, proceed to Section 2.3.

- To add the Fax / AA IVR application to the OSN module:
- 1. Connect to the OSN module using a Remote Desktop Connection (**Start > Remote Desktop Connection**).
- 2. On the Remote Desktop Connection screen, click the **Server Manager** icon; the Server Manager opens:

| Server Manager                                   |                                                                                                    |                                                                                   |                       |
|--------------------------------------------------|----------------------------------------------------------------------------------------------------|-----------------------------------------------------------------------------------|-----------------------|
| File Action View Help                            |                                                                                                    |                                                                                   |                       |
| (= =) 🖄 📅 🚺                                      |                                                                                                    |                                                                                   |                       |
| Server Manager (WIN-SVS7DG4S7(                   | Roles                                                                                                    |                                                                                   |                       |
| KOIES     Features     Gonfiguration     Storage | View the health of the roles installed o                                                                                                    | n your server and add or remove roles and features.                               | •                     |
|                                                  | 🔿 Roles Summary                                                                                                    |                                                                                   | Roles Summary Help    |
|                                                  | Roles: 1 of 17 installed     Web Server (IIS)                                                                                                    |                                                                                   | Add Roles             |
|                                                  | Web Server (IIS)                                                                                                    |                                                                                   | Web Server (IIS) Help |
|                                                  | Provides a reliable, manageable, and scalable W                                                                                                    | eb application infrastructure.                                                    |                       |
|                                                  | Messages: None<br>System Services: 4 Running, 1 Stopped<br>() Events: 2 informational in the last 24 hc<br>Best Practices Analyzer: To start a Best<br>tile on this role's homepage and clck Sc | urs<br>Practices Analyzer scan, go to the Best Practices Analyzer<br>In this Role |                       |
|                                                  | Role Services: 28 installed                                                                                                    |                                                                                   | Add Role Services     |
|                                                  | Role Service                                                                                                    | Status                                                                            | Remove Role Services  |
|                                                  | 🍐 Web Server                                                                                                    | Installed                                                                         |                       |
|                                                  | Common HTTP Features                                                                                                    | Installed                                                                         |                       |
|                                                  | 📩 Static Content                                                                                                    | Installed                                                                         |                       |
|                                                  | 📄 📥 Default Document                                                                                                    | Installed                                                                         |                       |
|                                                  | Directory Browsing                                                                                                    | Installed                                                                         |                       |
|                                                  | HTTP Errors                                                                                                    | Installed                                                                         |                       |
|                                                  | HTTP Redirection                                                                                                    | Installed                                                                         |                       |
|                                                  | WebDAV Publishing                                                                                                    | Not installed                                                                     | <b>•</b>              |
| <b>∢</b>                                         | 🖓 Last Refresh: Today at 9:59 AM Configure refr                                                                                                    | esh                                                                               |                       |
|                                                  |                                                                                                    |                                                                                   |                       |

#### Figure 2-1: Server Manager

3. In the Navigation tree, select the **Roles** menu option; the Roles pane opens.

4. In the Roles pane, click **Add Roles**; the Add Roles Wizard opens:

Figure 2-2: Add Roles Wizard - Select Server Roles

| Add Roles Wizard Select Server R                                                                       | oles                                                                                                    | X                                                                                                    |
|----------------------------------------------------------------------------------------------------|----------------------------------------------------------------------------------------------------|----------------------------------------------------------------------------------------------------|
| Before You Begin<br>Server Roles<br>Hyper-V<br>Virtual Networks<br>Confirmation<br>Progress<br>Results | Select one or more roles to install on this server.         Roles: <ul> <li>Active Directory Certificate Services</li> <li>Active Directory Federation Services</li> <li>Active Directory Rights Management Services</li> <li>Application Server</li> <li>DHCP Server</li> <li>DHS Server</li> <li>Finit and Document Services</li> <li>Print and Document Services</li> <li>Web Server (IIS) (Installed)</li> <li>Windows Deployment Services</li> <li>Windows Server Update Services</li> </ul> | Description:<br>Hyper-V provides the services that<br>you can use to create and manage<br>wirtual machines and their resources.<br>Each wirtual machine is a wirtualized<br>computer system that operates in an<br>isolated execution environment. This<br>allows you to run multiple operating<br>systems simultaneously. |
|                                                                                                    | < Previous N                                                                                                    | lext > Install Cancel                                                                                                    |

- 5. In the **Roles** list, select the **Hyper-V** check box.
- 6. Click **Next**; the Hyper-V screen opens.

#### Figure 2-3: Add Roles Wizard - Hyper-V

| Add Roles Wizard                                                                                       | ×                                                                                                    |
|----------------------------------------------------------------------------------------------------|----------------------------------------------------------------------------------------------------|
| Hyper-V                                                                                                |                                                                                                    |
| Before You Begin<br>Server Roles<br>Hyper-V<br>Virtual Networks<br>Confirmation<br>Progress<br>Results | Introduction to Hyper-V<br>Hyper-V allows you to virtualize your server workloads by running those workloads on virtual machines. You can<br>use virtual machines to consolidate multiple workloads on one physical server, to improve server availability, and<br>to increase efficiency in developing and testing software.<br>Things to Note<br>Things to Note<br>After you install this role, you should identify which network connections on this server you want to use<br>for setting up virtual networks.<br>After you install Hyper-V, you can use Hyper-V Manager to create and configure your virtual machines.<br>Additional Information<br>Hyper-V Overview<br>Hyper-V Installation Prerequisites<br>Configuring Hyper-V<br>Software Software |

7. Click Next; the Create Virtual Networks screen is displayed.

| Add Dolog Wizard                                                                | V                                                                                                    |
|---------------------------------------------------------------------------------|----------------------------------------------------------------------------------------------------|
| Create Virtual No                                                               | etworks                                                                                                    |
| Before You Begin<br>Server Roles<br>Hyper-V<br>Virtual Networks<br>Confirmation | Virtual machines require virtual networks to communicate with other computers. After you install this role, you<br>can create virtual machines and attach them to a virtual network.<br>One virtual network will be created for each network adapter you select. We recommend that you create at<br>least one virtual network now for use with virtual machines. You can add, remove, and modify your virtual<br>networks later by using the Virtual Network Manager.                   |
| Progress<br>Results                                                             | Name       Network Adapter         Image: Decal Area Connection       Inte(R) PRO/1000 PT Server Adapter         Image: Decal Area Connection 2       Inte(R) PRO/1000 PB Dual Port Server Connection         Image: Decal Area Connection 3       Inte(R) PRO/1000 PB Dual Port Server Connection #2         Image: We recommend that you reserve one network adapter for remote access to this server. To reserve a network adapter, do not select it for use with a virtual network. |
|                                                                                 | More about virtual networks           Amore about virtual networks           Cancel                                                                                                    |

Figure 2-4: Add Roles Wizard - Create Virtual Networks

8. Select the appropriate Network Adapter (the Adapter used by the SBA and connected to the network), and then click **Next**; the Confirm Installation Selections screen opens.

Figure 2-5: Add Roles Wizard - Confirm Installation Selections

| Add Roles Wizard                                                                |                                                                            | × |
|---------------------------------------------------------------------------------|----------------------------------------------------------------------------|---|
| Confirm Installa                                                                | tion Selections                                                            |   |
| Before You Begin<br>Server Roles<br>Hyper-V<br>Virtual Networks<br>Confirmation | To install the following roles, role services, or features, click Install. | - |
| Progress<br>Results                                                             | Virtual Networks : Local Area Connection                                   |   |
|                                                                                 | Print, e-mail, or save this information                                    |   |
|                                                                                 | < Previous Next > Install Cancel                                           |   |

9. Click Install; the Installation Results screen opens.

Figure 2-6: Add Roles Wizard - Installation Results

| Add Roles Wizard                            |                                                   |                                                                 | ×            |
|---------------------------------------------|---------------------------------------------------|-----------------------------------------------------------------|--------------|
| Installation Resul                          | ts                                                |                                                                 |              |
| Before You Begin<br>Server Roles<br>Hyper-V | One or more of the following 1 warning message be | g roles, role services, or features require you to rest<br>slow | art:         |
| Virtual Networks                            | 🔿 Hyper-¥                                         | 🔔 Restart Pending                                               |              |
| Confirmation                                | 🔒 You must restart this                           | s server to finish the installation process.                    |              |
| Progress                                    |                                                   |                                                                 |              |
| Results                                     |                                                   |                                                                 |              |
|                                             |                                                   |                                                                 |              |
|                                             |                                                   |                                                                 |              |
|                                             |                                                   |                                                                 |              |
|                                             |                                                   |                                                                 |              |
|                                             |                                                   |                                                                 |              |
|                                             |                                                   |                                                                 |              |
|                                             |                                                   |                                                                 |              |
|                                             |                                                   |                                                                 |              |
|                                             | Print, e-mail, or save the ins                    | tallation report                                                |              |
|                                             |                                                   | < Previous Next >                                               | Close Cancel |

- **10.** Restart the Fax AA IVR server.
- 11. Click Start > Administrative Tools > Hyper-V Manager; the Hyper-V Manager screen opens.

| File Action View Window | / Help                                         |                          |                 |
|-------------------------|------------------------------------------------|--------------------------|-----------------|
| Þ 🔿 🖄 🖬 🚺 🖬             |                                                |                          |                 |
| Hyper-V Manager         | Vistual Machiner                               | Actions                  |                 |
| WIN-SVS7DG4S7QE         | Name  State CPUUsage Memory                    | WIN-SVS7DG4S7QE          |                 |
|                         | Nune order or ordege memory                    | New                      | Virtual Machine |
|                         | No virtual machines were found on this server. | 👔 Import Virtual Machine | Hard Disk       |
|                         |                                                | Hyper-V Settings         | норру Disk      |
|                         |                                                | Virtual Network Manager  |                 |
|                         |                                                | Edit Disk                |                 |
|                         |                                                | Inspect Disk             |                 |
|                         |                                                | Stop Service             |                 |
|                         | 1                                              | K Remove Server          |                 |
|                         | Snapshots                                      | - Refresh                |                 |
|                         | No virtual machine selected.                   | View                     |                 |
|                         |                                                | New Window From Here     |                 |
|                         |                                                |                          |                 |
|                         |                                                | II нер                   |                 |
|                         |                                                |                          |                 |
|                         |                                                |                          |                 |
|                         |                                                |                          |                 |
|                         |                                                | =                        |                 |
|                         | Details                                        |                          |                 |
|                         |                                                |                          |                 |
|                         | No item selected.                              |                          |                 |
|                         |                                                |                          |                 |
|                         |                                                | -                        |                 |
|                         |                                                |                          |                 |

Figure 2-7: Hyper-V Manager

**12.** In the Actions pane, click **New > Virtual Machine**; the New Virtual Machine Wizard screen opens.

Figure 2-8: New Virtual Machine Wizard - Before You Begin

| ኪ New Virtual Machine Wiza                                                                                                    | rd                                                                                                    | × |
|----------------------------------------------------------------------------------------------------|----------------------------------------------------------------------------------------------------|---|
| Before You E                                                                                                    | 3egin                                                                                                    |   |
| Before You Begin<br>Specify Name and Location<br>Assign Memory<br>Configure Networking<br>Connect Virtual Hard Disk<br>Installation Options<br>Summary | This wizard helps you create a virtual machine. You can use virtual machines in place of physical computers for a variety of uses. You can use this wizard to configure the virtual machine now, and you can change the configuration later using Hyper-V Manager. To create a virtual machine, do one of the following:      Click Finish to create a virtual machine that is configured with default values.     Click Next to create a virtual machine with a custom configuration.     Do not show this page again More about creating virtual machines |   |
|                                                                                                    |                                                                                                    |   |

- **13.** Click **Next**; the Specify Name and Location screen opens.
  - Figure 2-9: New Virtual Machine Wizard Specify Name and Location

| 🔃 New Virtual Machine Wiza                                                                                                    | ird 🛛 🗙                                                                                                    |
|----------------------------------------------------------------------------------------------------|----------------------------------------------------------------------------------------------------|
| Specify Nam                                                                                                    | e and Location                                                                                                    |
| Before You Begin<br>Specify Name and Location<br>Assign Memory<br>Configure Networking<br>Connect Virtual Hard Disk<br>Installation Options<br>Summary | Choose a name and location for this virtual machine. The name is displayed in Hyper-V Manager. We recommend that you use a name that helps you easily identify this virtual machine, such as the name of the guest operating system or workload. Name: Fax Server Auto Attendant IVR You can create a folder or use an existing folder to store the virtual machine. If you don't select a folder, the virtual machine is stored in the default folder configured for this server.  Store the virtual machine in a different location Location: C:\ProgramData\Microsoft\Windows\Hyper-V\ Browse  If you plan to take snapshots of this virtual machine, select a location that has enough free space. Snapshots include virtual machine data and may require a large amount of space. |
|                                                                                                    | < <u>Previous</u> <u>N</u> ext > <u>Einish</u> Cancel                                                                                                    |

14. In the 'Name' field, enter **Fax Server Auto Attendant IVR** as the name for your virtual machine.

15. Click Next; the Assign Memory screen opens.

```
Figure 2-10: New Virtual Machine Wizard - Assign Memory
```

| 🏣 New Virtual Machine Wiza                                                                                                    | rd 🛛 🔀                                                                                                    |
|----------------------------------------------------------------------------------------------------|----------------------------------------------------------------------------------------------------|
| Assign Memo                                                                                                    | bry                                                                                                    |
| Before You Begin<br>Specify Name and Location<br>Assign Memory<br>Configure Networking<br>Connect Virtual Hard Disk<br>Installation Options<br>Summary | Specify the amount of memory to allocate to this virtual machine. You can specify an amount from 8 MB through 2046 MB. To improve performance, specify more than the minimum amount recommended for the operating system.         Memory:       2046       MB         Image: When you decide how much memory to assign to a virtual machine, consider how you intend to use the virtual machine and the operating system that it will run.         More about determining the memory to assign to a virtual machine |
|                                                                                                    | < Previous Next > Finish Cancel                                                                                                    |

- **16.** In the 'Memory' field, enter **4096** MB (assuming your machine has a total memory of 8 GB or more), or **2048** MB (assuming your machine has a total memory of 4 GB), or **750** MB (assuming your machine has a total memory of 2 GB).
- 17. Click Next; the Configure Networking screen opens.

#### Figure 2-11: New Virtual Machine Wizard - Configure Networking

| 捷 New Virtual Machine Wiza                                                                                                    | rd 🛛 🔀                                                                                                    |
|----------------------------------------------------------------------------------------------------|----------------------------------------------------------------------------------------------------|
| Configure Ne                                                                                                    | etworking                                                                                                    |
| Before You Begin<br>Specify Name and Location<br>Assign Memory<br>Configure Networking<br>Connect Virtual Hard Disk<br>Summary | Each new virtual machine includes a network adapter. You can configure the network adapter to use a virtual network, or it can remain disconnected. Connection:  Cocal Area Connection - Virtual Network More about configuring network adapters |
|                                                                                                    | < Previous Next > Finish Cancel                                                                                                    |

**18.** In the 'Connection' field, select the required network adapter.

**19.** Click **Next**; the Connect Virtual Hard Disk screen opens.

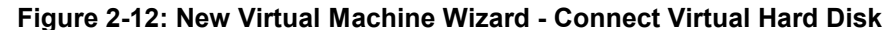

| Before You Begin                                             | A virtual machine requires storage so that you can install an operating system. You can specify the                                                                                                    |
|--------------------------------------------------------------|----------------------------------------------------------------------------------------------------|
| Specify Name and Location                                    | storage now or configure it later by modifying the virtual machine's properties.                                                                                                    |
| Configure Networking<br>Connect Virtual Hard Disk<br>Summary | Name:       FixAAV2_4 shd         Location:       Ci(Usersi[Public]Documents[Hyper-V[Virtual Hard Disks]         Size:       127         GB (Maximum: 2040 GB)         Image: Size:       127         GB (Maximum: 2040 GB)         Image: Size:       127         GB (Maximum: 2040 GB)         Image: Size:       127         GB (Maximum: 2040 GB)         Image: Size:       127         GB (Maximum: 2040 GB)         Image: Size:       127         GB (Maximum: 2040 GB)       Browse         Image: Size:       127         GB (Maximum: 2040 GB)       Browse         Image: Size:       Size:         Image: Size:       127         GB (Maximum: 2040 GB)       Browse         Image: Size:       Browse         Image: Size:       Size:         Image: Size:       Browse         Image: Size:       Browse         Image: Size:       Browse         Image: Size:       Browse         Image: Size:       Browse         Image: Size:       Browse         Image: Size:       Browse         Image: Size:       Browse         Im |

- 20. Click the Use an existing virtual hard disk option.
- **21.** Click **Browse...**, and then navigate to the location of the vhd file: C:\Users\Public\Documents\Hyper-V\Virtual hard disks\FaxAttWin2008R2-SP1.vhd;
- 22. The Open screen is displayed.

Figure 2-13: New Virtual Machine Wizard - Open

| 🏚 New Virtual Machine Wizard             |                       |          |
|------------------------------------------|-----------------------|----------|
| 🏚 Open                                   |                       | ×        |
| 🕞 🔛 🔻 Hyper-V 👻 Virtual hard disks 🔹 🗲 🚱 | Search Virtual hard d | isks 🗾 🙋 |
| Organize 👻 New folder                    |                       | · · 🛯 🛛  |
| Microsoft Managemer Name *               | Date modified         | Туре     |
| FaxAA <sub>t</sub> Win2008R2-SP1.vhd     | 12/26/2013 3:29 PM    | VHD File |
| 📩 📩 Favorites                            |                       |          |
| 🧮 Desktop                                |                       |          |
| 📜 Downloads                              |                       |          |
| 🗐 Recent Places                          |                       |          |
|                                          |                       |          |
| 浸 Libraries                              |                       |          |
| Documents                                |                       |          |
| al Music                                 |                       |          |
| E Pictures                               |                       |          |
| 🛃 Videos                                 |                       |          |
|                                          |                       |          |
| 🖳 Computer                               |                       |          |
| 🚢 Local Disk (C:)                        |                       |          |
| 👝 Local Disk (D:)                        |                       |          |
| 🖵 C on ISR1217-334                       |                       |          |
|                                          |                       |          |

**23.** Select the Fax AA IVR VHD file, and then click **Open**; the Connect Virtual Hard Disk screen is displayed.

24. Click Next; the Completing the New Virtual Machine Wizard screen is displayed.

Figure 2-14: New Virtual Machine Wizard – Completing the New Virtual Machine Wizard

| 🏂 New Virtual Machine Wiza                                                                                                    | rd 🛛 🗙                                                                                                    |
|----------------------------------------------------------------------------------------------------|----------------------------------------------------------------------------------------------------|
| Completing t                                                                                                    | the New Virtual Machine Wizard                                                                                                    |
| Before You Begin<br>Specify Name and Location<br>Assign Memory<br>Configure Networking<br>Connect Virtual Hard Disk<br>Summary | You have successfully completed the New Virtual Machine Wizard. You are about to create the following virtual machine.         Description:         Name:       Fax: Server Auto Attendant IVR;<br>Memory:         Memory:       2046;MB[         Network:       Local Area Connection - Virtual Network.         Hard Disk:       C:{Users}Public!Documents}Hyper-V/Wirtual hard disks\FaxAA_V2_4.vhd |
|                                                                                                    | To create the virtual machine and close the wizard, click Finish.          < Previous       Next >       Finish       Cancel                                                                                                    |

**25.** Click **Finish**; the Hyper-V Manager screen is displayed, indicating that the Virtual Machine is running.

| Victual Machines       |                           |                   |                 | Actions                                                                                                    |   |
|------------------------|---------------------------|-------------------|-----------------|----------------------------------------------------------------------------------------------------|---|
| Name -                 | State LCP                 | Illiana I Ma      | incom Utilation | WIN-SYSTOGISTOR                                                                                                 | - |
| PackAIVE     Snapshots | The selected vitual mach  | ine has no snapsh | oft.            | New New New New New New New New New New                                                                         | , |
| sps                    |                           |                   |                 | Pause<br>Reset                                                                                                  |   |
| Cres                   | Hedt: 8/22/2011 4:20:38 P | Heartbe           | at: No Contact  | Ba Snapshot                                                                                                    |   |
| Not                    | NC None                   | Hemory            | Usage: 512MB    | Rename                                                                                                    |   |
|                        |                           |                   |                 | The second second second second second second second second second second second second second second second se |   |

26. In the Fax AA IVR Actions pane, select Settings; the Settings for Fax AA IVR on SBA screen opens.

| Applications                                                                                                    |                                                                                                    |
|----------------------------------------------------------------------------------------------------|----------------------------------------------------------------------------------------------------|
| Hardware     Mid Hardware     EIOS                                                                                                    | Vou can modify the number of virtual processors based on the number of processors on the physical processors are not find the physical processors on the physical processors are not set of the physical processors are not set of the physical physical physic |
| Boot from CD<br>Memory<br>750 MB<br>Processor<br>1 Virtual processor<br>1 DE Controller 0                                                   | Number of logical processors:       1         More about virtual processors         Resource control         You can use resource controls to balance resources among virtual machines.                                                                                                    |
| Hard Drive     Win2008R2-SP1_12699887-91     IDE Controller 1     DVD Drive                                                                 | Virtual machine reserve (percentage):     50       Percent of total system resources:     25                                                                                                    |
| None<br>SCSI Controller<br>Network Adapter<br>Local Area Connection - Virtual Net                                                           | Virtual machine limit (percentage): 100 Percent of total system resources: 50                                                                                                    |
| PCOM 1<br>None<br>COM 2<br>None                                                                                                    | More about resource control                                                                                                    |
| Diskette Drive None  Management                                                                                                    | You can limit the processor features that a virtual machine can use. This improves<br>the virtual machine's compatibility with different processor versions and older guest<br>operating systems. Select the scenarios you want to enable:                                                                                                    |
| Image: Integration Services         All services offered                                                                                    | Image: Migrate to a physical computer with a different processor version           Image: Run an older operating system, such as Windows NT                                                                                                    |
| <ul> <li>Snapshot File Location</li> <li>D:\Applications\</li> <li>Automatic Start Action</li> <li>Restart if previously running</li> </ul> | ▲ Some settings cannot be modified because the virtual machine was running when<br>this window was opened. To modify a setting that is unavailable, shut down the<br>virtual machine and then reopen this window.                                                                                                    |
| Automatic Stop Action     Save                                                                                                    | QK <u>Cancel</u> Apply                                                                                                    |

Figure 2-16: Processor Settings

- **27.** In the Hardware tree, select **Processor**.
- **28.** Configure the following parameters:
  - Set 'Number of logical processors' according to the following table:

| HW Platform                     | Number of Logical Processors |
|---------------------------------|------------------------------|
| ES                              | 1                            |
| EO                              | 2                            |
| Intel Celeron 800 MHz Processor | 1                            |

- Set 'Virtual machine reserve' to **50**.
- Set 'Virtual machine limit' to **100**.
- 29. Click OK.

**30.** In the Management tree, select the **Automatic Start Action Always start** option; the Automatic Start Action screen opens.

| * Hardware                                                                                                    | Automatic Start Action                                                                                                    |
|----------------------------------------------------------------------------------------------------|----------------------------------------------------------------------------------------------------|
| ★ Hardware         ▲ Add Hardware         BLOS         Boot from CD         ■ Memory         512 MB         ■ Processor         1 Virtual processor         ■ IDE Controller 0         ■ Hard Drive         SPS_V2_4.vhd         ■ IDE Controller 1         ● DVD Drive         None         S SCSI Controller         ■ Network Adapter         Local Area Connection - Virtual Net         ♥ COM 1         None         ■ COM 2 | Automatic Start Action     What do you want this virtual machine to do when the physical computer starts?     Nothing     Automatically start if it was running when the service stopped     Aways start this virtual machine automatically     Automatic start delay     Specify a startup delay to reduce resource contention between virtual machines.     Startup delay: |
| None                                                                                                    |                                                                                                    |
| Ranagement         Image: Name SP5         SP5         Integration Services All services offered         Snapshot File Location C:\ProgramData\Microsoft\Windo         Image: Automatic Start Action Always start         Image: Automatic Stop Action Save                                                                                                    |                                                                                                    |
|                                                                                                    | OK Cancel Apply                                                                                                    |

Figure 2-17: Automatic Start Action

- **31.** Select the Always Start this virtual machine automatically option.
- **32.** In the 'Startup delay' field, enter **20** seconds.
- **33.** Click **Apply**, and then click **OK**.
- 34. Start the Fax server Auto Attendant IVR virtual server.

### 2.3 Obtaining the IP Address of the Virtual Machine

The procedure below shows how to determine the IP address of the newly created Fax AA IVR virtual machine. After obtaining it, you can connect directly to the virtual machine via the remote desktop, and then perform the Fax AA IVR installation.

- > To determine the IP address of the Fax AA IVR virtual machine:
- 1. In the Hyper-V Manager, in the **Virtual Machines** table, right-click the newly created **Fax AA IVR** virtual machine entry.
- 2. From the shortcut menu, choose **Connect**.

| Hyper-V Manager |                             |                    |                   |                  |               |    | Actions                         |
|-----------------|-----------------------------|--------------------|-------------------|------------------|---------------|----|---------------------------------|
| WIN-4KQ47M35GEF | Virtual Machines            | ,                  |                   | ,                |               |    | WIN-4K047M35GEE                 |
|                 | Name A                      | State              | CPU Usage         | Assigned Memory  | Memory Demand | Me | New                             |
|                 |                             | r rianning         | 1.46              | Connect          |               |    | S Import Virtual Machine        |
|                 |                             |                    |                   | Settings         |               |    | Hyper-V Settings                |
|                 |                             |                    |                   | Turn Off         |               |    | Virtual Network Manager         |
|                 |                             |                    |                   | Shut Down        |               |    |                                 |
|                 |                             |                    |                   | Save             | _             |    | Za Euk Disk                     |
|                 |                             |                    |                   | Pause            |               |    |                                 |
|                 |                             |                    |                   |                  |               |    | Stop Service                    |
|                 |                             |                    |                   | Snapshot         | _             |    | X Remove Server                 |
|                 |                             |                    |                   | Rename           | _             |    | 😱 Refresh                       |
|                 | 4                           |                    |                   | Help             |               |    | View 🕨                          |
|                 | Constate                    |                    |                   |                  |               |    | New Window from Here            |
|                 | Snapsnots                   |                    |                   |                  |               | 9  | 🕜 Help                          |
|                 |                             | The selected virtu | al machine has no | snapshots.       |               |    | Fax Server Auto Attendant IVR 🔷 |
|                 |                             |                    |                   |                  |               |    | onnect                          |
|                 |                             |                    |                   |                  |               |    | Settings                        |
|                 |                             |                    |                   |                  |               |    | Turn Off                        |
|                 |                             |                    |                   |                  |               |    | Shut Down                       |
|                 |                             |                    |                   |                  |               |    | Save                            |
|                 |                             |                    |                   |                  |               |    | Pause                           |
|                 |                             |                    |                   |                  |               |    | Reset                           |
|                 |                             |                    |                   |                  |               |    | anapshot                        |
|                 |                             |                    |                   |                  |               |    | Rename                          |
|                 |                             |                    |                   |                  |               |    | V Help                          |
|                 | Fax Server Auto Attendant I | ¥R                 |                   |                  |               |    |                                 |
|                 | Freated 1                   | 2/25/2013 1:21:21  | PM He             | artheat: N       | o Contact     |    |                                 |
|                 | Notes: N                    | one                | As                | signed Memory: 2 | 048 MB        |    |                                 |
|                 |                             |                    |                   |                  |               |    |                                 |
|                 |                             |                    |                   |                  |               |    |                                 |
|                 |                             |                    |                   |                  |               |    |                                 |

Figure 2-18: Hyper-V Manager – Fax AA IVR

The Fax AA IVR on the Local Host screen opens.

Figure 2-19: Fax AA IVR on localhost

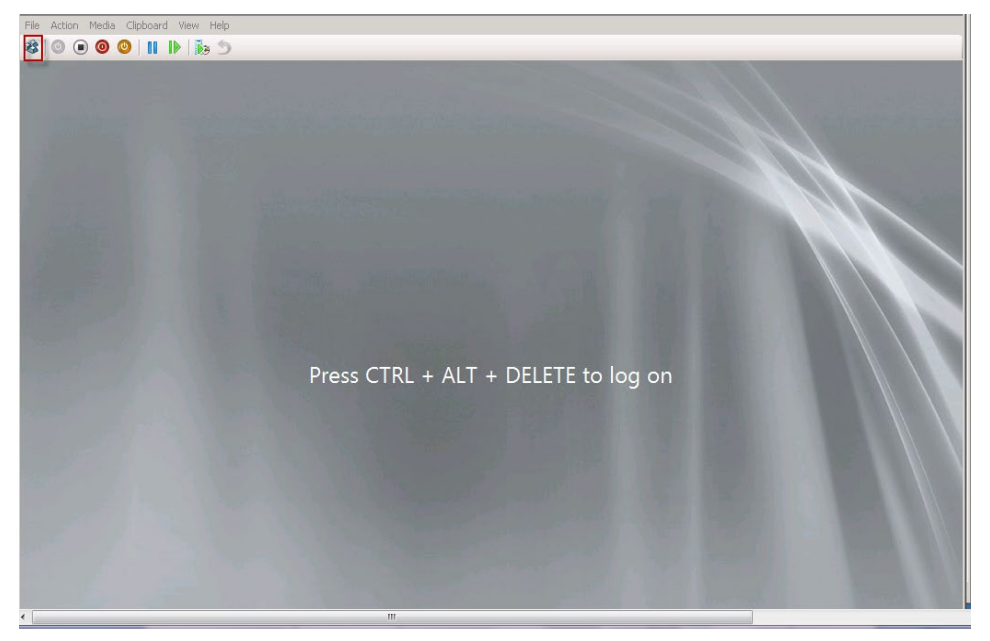

3. In the Actions bar (upper left corner), click the **Ctrl+Alt+Del** button; the Administrator Login screen opens.

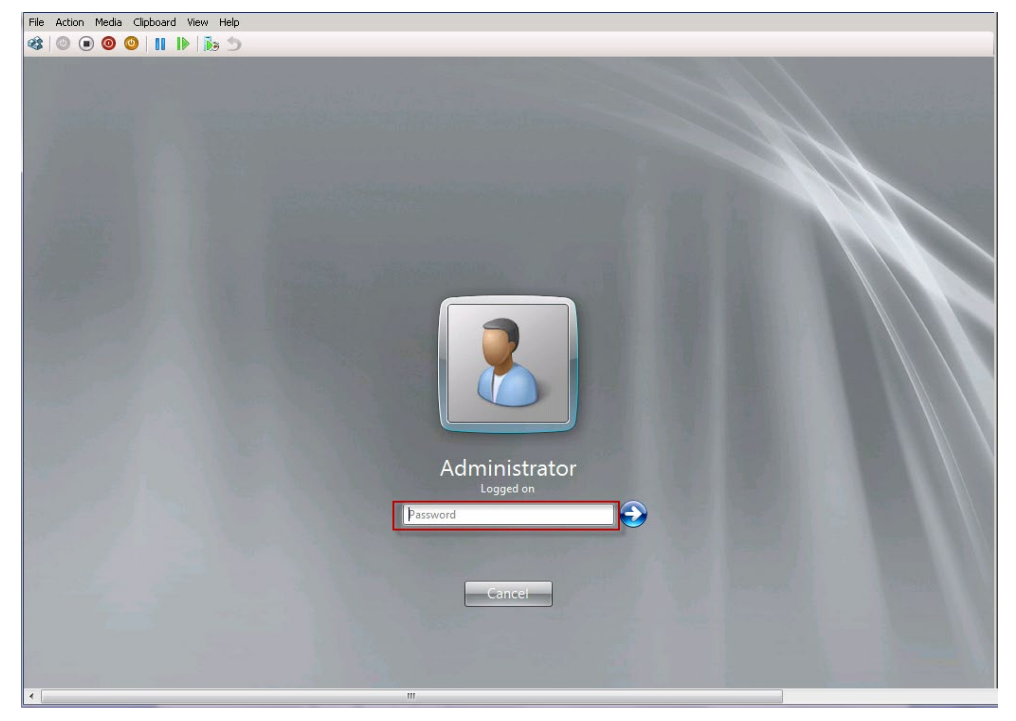

Figure 2-20: Administrator Login

**4.** In the 'Password' field, enter "Pass123", and then click the arrow button; the Windows Main Screen opens.

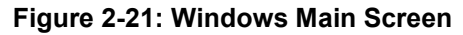

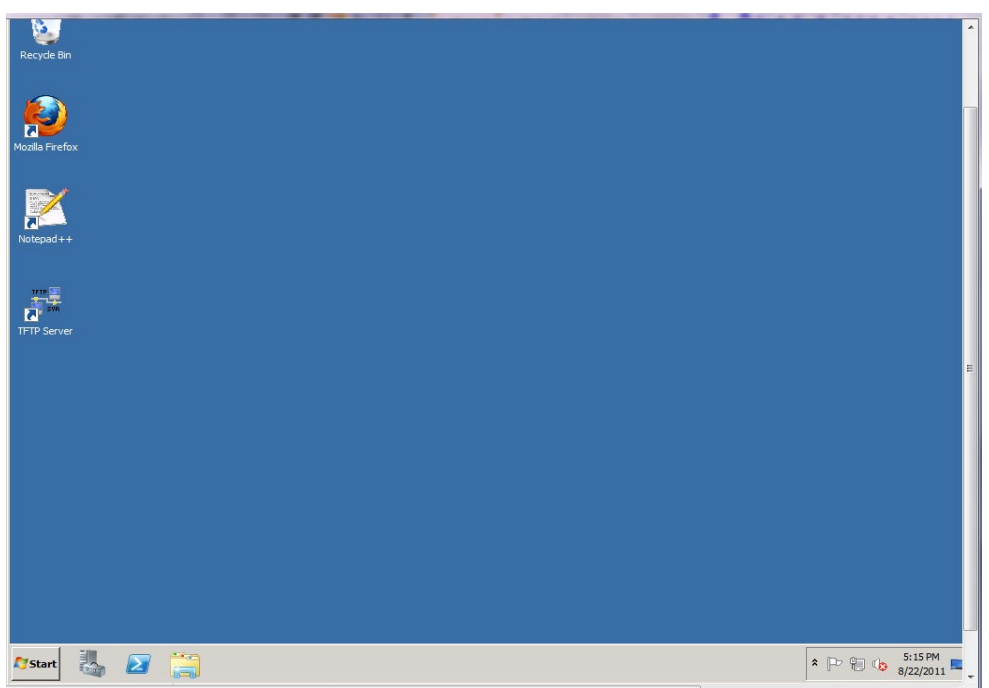

5. Click Start > Run; the Run dialog opens.

#### Figure 2-22: Run

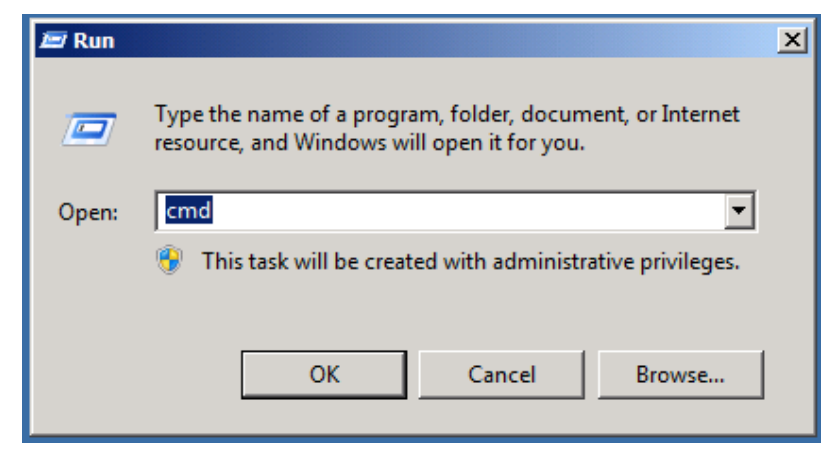

6. In the 'Open' field, enter cmd, and then click OK; the Administrator screen opens.

Figure 2-23: Administrator

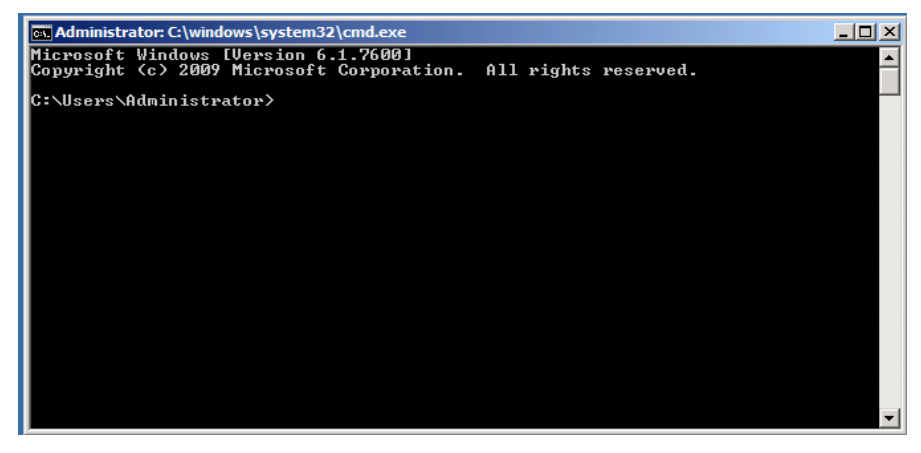

7. At the DOS prompt, enter *ipconfig*, and then press **Enter**; the IP address appears on the screen:

Figure 2-24: IP Config

| a Administrator: C:\windows\system32\cmd.exe                                                                                                    | _ 🗆 ×    |
|----------------------------------------------------------------------------------------------------|----------|
| C:\Users\Administrator>ipconfig                                                                                                    | <u> </u> |
| Windows IP Configuration                                                                                                    |          |
| Ethernet adapter Local Area Connection:                                                                                                    |          |
| Connection-specific DNS Suffix .: corp.audiocodes.com<br>Link-local IPv6 Address : fe80::6406:5a42:ce82:7b88%12<br>IPv4 Address : 10.13.22.18<br>Subnet Mask : 255.255.0.0<br>Default Gateway : 10.13.0.1 |          |
| Tunnel adapter isatap.corp.audiocodes.com:                                                                                                    |          |
| Media State Media disconnected<br>Connection-specific DNS Suffix   . : corp.audiocodes.com                                                                                                    |          |
| Tunnel adapter Local Area Connection* 11:                                                                                                    |          |
| Media State Media disconnected<br>Connection-specific DNS Suffix . :                                                                                                    |          |
| C:\Users\Administrator>_                                                                                                    | -        |

8. Note this IP address to use when connecting to the Fax AA IVR virtual machine via the Remote Desktop as a local administrator when installing the Fax AA IVR application (see Chapter 3 on page 33).

# 3 Installing the Fax Server

The procedure below shows how to install the Fax server. The following describes the sequence of actions required to perform this procedure:

- 1. Installing the Fax server (see Section 3.1 on page 33)
- 2. Setting up the Gateway with Fax Detection (see Section 3.2 on page 43)
- 3. Configuring the Fax server's Ports (see Section 3.3 on page 46)
- 4. Configuring LDAP settings (see Section 3.4 on page 46)
- 5. Activating Fax server license (see Section 3.5 on page 47)
- 6. Setting the Neevia license (see Section 3.6 on page 48)

### 3.1 Installing the Fax Server

The procedure below shows how to install the Fax server. Perform the installation with a user who has Administrator permissions on the local server.

- To install the Fax server:
- 1. Run fax\_att\_setup located in C:\Fax\_Att\_Setup; the setup screen opens:

#### Figure 3-1: Setup - Fax Server / Auto Attendant IVR

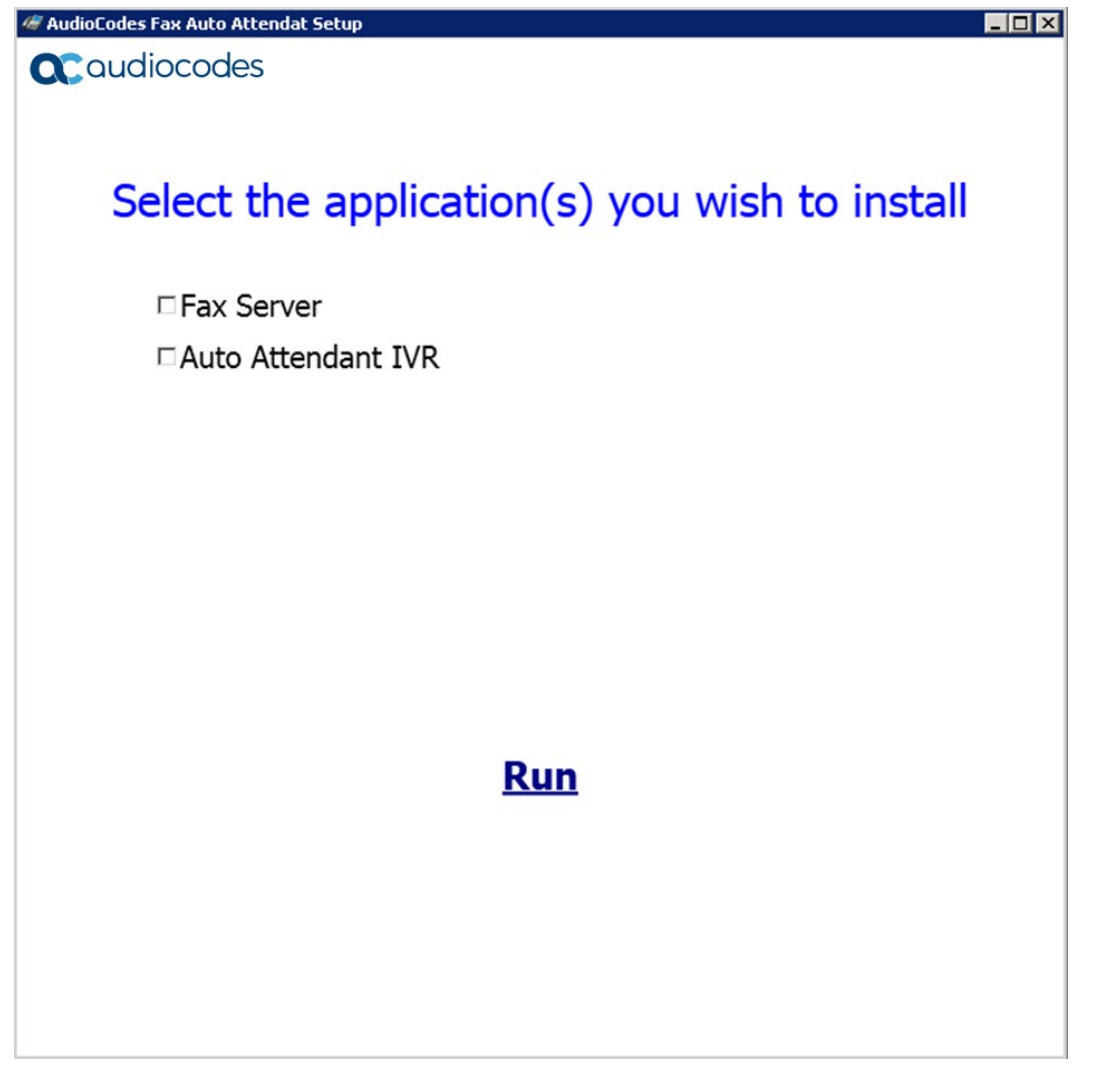

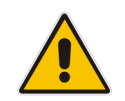

**Note:** In case you wish to also install the IVR, see the IVR pre-requirements in Section 4 on page 53.

2. Select the 'Fax Server' check box, and then click **Run** to continue; the following screen appears:

#### Figure 3-2: Setup - Fax Server Installation

| 🥭 Fax Auto Attendat Setup                                        | o (Version 2.0.12)                                                                                                    | <u>- I X</u> |
|------------------------------------------------------------------|----------------------------------------------------------------------------------------------------|--------------|
| <b>C</b> audiocodes                                              | Installing Core (2/2) Please Wait                                                                                                    |              |
| Installing C<br>Running process : "AUD<br>Running process : "AUD | Ore<br>C_APP_infrastructure_setup.exe /Silent"<br>C_APP_web_admin_setup_2.2.11.38018.exe /Silent"                                                                                                    |              |
|                                                                  | 📅 Setup - Fax IVR Application Web Admin                                                                                                    | ×            |
|                                                                  | Installing         Please wait while Setup installs Fax IVR Application Web Admin on your computer.         Extracting files         C:\F2MAdmin\F2E\AudioCodes_files\utils\IVR\diagram\icons\PNG\Connect.png |              |
| 2 Create                                                         | a new level Windows upor. The installation requires a uporname and p                                                                                                    | aaawara      |

 Create a new local Windows user. The installation requires a username and password in order to create a new local Windows user that will be used to assign specific credentials for Fax server's services (The created user will be a member of the local administrators group).

A domain user can be used as well – the domain user must have local administrators credentials. A Domain user is needed in case the Send the Fax to Printer option is used.

Figure 3-3: Installing Core

| <i>4</i> 7                                                        | Fax Auto Attendat Setup          | (Versio    |
|-------------------------------------------------------------------|----------------------------------|------------|
| <b>C</b> audiocodes                                               | Current installed versio         | n : 2.5.14 |
|                                                                   |                                  | ise wait   |
| Note : To reinstall application run<br>Core installation complete | this setup with -ReInstall<br>ed |            |
| Installing Fax                                                    | Server                           |            |
| Installing Commetrex                                              |                                  |            |
| Service Windows Account For                                       | 🗕 🗖 🗙                            |            |
| Windows User For Fax                                              | Server Services                  |            |
| Domain                                                            | all                              |            |
| User Name fax                                                     | all                              |            |
| Password                                                          |                                  |            |
| Confirm Password                                                  |                                  |            |
| ОК                                                                | Create                           |            |
|                                                                   | all                              |            |

4. When the installation completes, the following screen appears:

#### Figure 3-4: Installation Progress

| A Fax Auto Attendat Setup (Version 2.5.11)                                       | -      |       | ×      |
|----------------------------------------------------------------------------------|--------|-------|--------|
| Current installed version : 2.5.11                                               |        |       |        |
|                                                                                  |        |       |        |
|                                                                                  |        |       |        |
| пятанінд іман то ғах                                                             |        |       | ^      |
| Mail To Fax already installed                                                    |        |       |        |
| Installing Fax Server                                                            |        |       |        |
| Application Fax already installed                                                |        |       |        |
| Note : To reinstall application run this setup with -ReInstall                   |        |       |        |
| Create Windows User for Fax Services                                             |        |       |        |
| Change logon detailed for service Neevia (DcStrat)                               |        |       |        |
| Change logon detailed for service F2M                                            |        |       |        |
| Change logon detailed for service F2MW                                           |        |       |        |
| Change logon detailed for service Fax_Reciver                                    |        |       |        |
|                                                                                  |        |       |        |
| In order to finalize the installation please restart the computer                |        |       |        |
| For Windows 2016 need to set DcStart service Log On password manualy - op        | ben Do | Start | - 14   |
| service go to Log On tab and set the password of the user you created for the    | e fax  |       |        |
| application via the wizard. (follow the Installation Guide Instructions for more | detail | es)   |        |
| Click <u>here</u> to open Services                                               |        |       |        |
| Recommended: Configure Neevia before restarting (follow the Installation Gu      | ide    |       |        |
| instructions)                                                                    |        |       |        |
| Click here to open Neevia                                                        |        |       |        |
| Click <u>Here</u> to open neevia                                                 |        |       |        |
| Click <u>here</u> to exit and restart the computer                               |        |       |        |
|                                                                                  |        |       |        |
| ** FINISH **                                                                     |        |       | $\sim$ |

#### Notes:

- For Windows 2016, set the DcStart service password manually.
- It is recommended to configure the Neevia Document Converter *before* restarting the computer.
- If you click to exit and restart, then you should re-open Neevia with the application's icon on the desktop.
- 5. For Windows 2016 Only:

Open Services dialog and open the DcStart service and select the Log On tab.
| Services         |                      |                                          |             |                    |                    |              |                                | _ |   |
|------------------|----------------------|------------------------------------------|-------------|--------------------|--------------------|--------------|--------------------------------|---|---|
| File Action View | Help                 |                                          |             |                    |                    |              |                                |   |   |
| • •   📰 🖾 🕻      | 🗟 📑 🛛 📰 📄 🕨 💷 🕪      |                                          |             |                    |                    |              |                                |   |   |
| Services (Local) | Services (Local)     |                                          |             |                    |                    |              |                                |   |   |
|                  | DcStart              | Name                                     | Description | Status             | Startup T          | ype          | Log On As                      |   |   |
|                  | Stop the service     | 🧠 Fax_Receiver<br>🍓 Fax To Mail Watchdog | Fax to mail | Running<br>Running | Automat<br>Automat | ic<br>ic     | .∖fax4<br>.∖fax4               |   |   |
|                  | The service          | Fax To Mail                              | Fax To Mail | Running            | Automat            | ic           | .\fax4                         |   |   |
|                  |                      | WinHTTP Web Proxy Auto                   | WinHTTP i   | Running            | Automat<br>Manual  | IC           | .\tax4<br>Local Service        |   |   |
|                  |                      | DcStart Properties (Local Computer)      |             |                    | ×                  | Frig         | Local Service<br>Local Service |   |   |
|                  |                      | General Log On Recovery Depen            | dencies     |                    |                    |              | Local Service                  |   |   |
|                  |                      | Log on as:                               |             |                    |                    | с (Т<br>с (Т | Local Service                  |   |   |
|                  |                      | O Local System account                   |             |                    |                    | Frig         | Local Service                  |   |   |
|                  |                      | Allow service to interact with de        | sktop       |                    |                    |              | Local Service                  |   |   |
|                  |                      | This account: .Vax4                      |             | Browse             | в                  | Fria         | Local Service                  |   |   |
|                  |                      | Password: ••••••                         | •••••       |                    |                    | <b>-</b>     | Local Service                  |   |   |
|                  |                      | Confirm password:                        | •••••       | 7                  |                    |              | Local Service                  |   |   |
|                  |                      |                                          |             |                    |                    |              | Local Service                  |   |   |
|                  |                      |                                          |             |                    |                    | Frig         | Local Service                  |   |   |
|                  |                      |                                          |             |                    |                    |              | Local Service                  |   |   |
|                  |                      |                                          |             |                    |                    | с (Т         | Local Service                  |   |   |
|                  | Extended (Standard / | -                                        |             |                    |                    |              |                                |   | _ |

Figure 3-5: Service (Local)

- 6. Enter the password of the user created for the fax service user via the wizard in step 3 and click **OK**.
- 7. Click the here link to open Neevia.

### Notes:

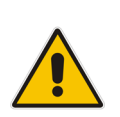

- By default the Neevia Converter supports 'pdf', 'txt' and 'html' files. If you need to add support for other file types, then you have to install the required compatible software, e.g. Microsoft Word for .docx file, Microsoft Excel for .xlsx file etc. Use the *Auto-Detect Installed Parsers* button to enable parsers.
- In case you have installed Microsoft Office 2013 or Office 2016 (Word, Excel, PowerPoint), follow the instructions detailed on page 77.
- The installation of Microsoft Office should be performed by the local administrator user.

- To change output settings:
- 1. In Neevia Converter Pro, click the Settings tab.

Figure 3-6: Neevia Document Converter Pro - Settings - Folders...

| 👯 Neevia Docume                                                                                                    | ent Converter Pro                                |  |  |  |  |
|----------------------------------------------------------------------------------------------------|--------------------------------------------------|--|--|--|--|
| Converter View                                                                                                    | Settings Help                                    |  |  |  |  |
|                                                                                                    | 🦲 Folders                                        |  |  |  |  |
| Files in queue:                                                                                                    | 🖻 Email watcher                                  |  |  |  |  |
|                                                                                                    | X Advanced Settings                              |  |  |  |  |
|                                                                                                    |                                                  |  |  |  |  |
|                                                                                                    |                                                  |  |  |  |  |
| [3:44:14PM] DC Pro version: 6.5<br>[3:44:14PM] Computer Name: KAIRAT-PC<br>[3:44:14PM] Computer Name: KAIRAT-PC<br>[3:44:14PM] Is Admin: True<br>[3:44:14PM] Debug Mode enabled: False<br>[3:44:14PM] Debug Mode enabled: False<br>[3:44:14PM] Debug Mode enabled: False<br>[3:44:14PM] Duput folders:<br>[3:44:14PM] C: Yrogram Files \neevia.com\docConverterPro\DEF_FOLDERS\IN\<br>[3:44:14PM] C: Yrogram Files \neevia.com\docConverterPro\DEF_FOLDERS\IN\<br>[3:44:14PM] C: W2F\converter \in\ |                                                  |  |  |  |  |
| Main log / Error log /                                                                                                    |                                                  |  |  |  |  |
| di 🔁 🔁                                                                                                    |                                                  |  |  |  |  |
| Started Tim                                                                                                    | e: 3:44:20 PM Total threads: 0 Converted docs: 0 |  |  |  |  |

2. From the menu choose the **Folders...**option.

Figure 3-7: Neevia Document Converter Pro - Input Folder

| Input Folder(s)                                                   | ×             |
|-------------------------------------------------------------------|---------------|
| Folder to scan                                                    | Output format |
| C:\Program Files (x86)\neevia.com\docConverterPro\DEF_FOLDERS\IN\ | TIFF          |
|                                                                   |               |
|                                                                   |               |
|                                                                   |               |
|                                                                   |               |
|                                                                   |               |
|                                                                   |               |
|                                                                   |               |
|                                                                   |               |
|                                                                   |               |
|                                                                   |               |
|                                                                   |               |
|                                                                   |               |
| 合 Add Folder 🔰 Edit Settings                                      |               |
| V Additionaci 📷 Europeanigo                                       |               |

3. Double-click the folder displayed; the Edit Input Folder Settings screen is displayed.

| Edit Input Folder Settings                                                             | ×  |
|----------------------------------------------------------------------------------------|----|
| General Settings Scripting Document Parsers File Associations Advanced Settings        |    |
| Folder to scan:                                                                        |    |
| C:\Program Files (x86)\neevia.com\docConverterPro\DEF_FOLDERS\IN\ ,,,                  |    |
| ✓ Process Subfolders                                                                   |    |
| Destination (Output) folder:                                                           |    |
| C:\Program Files (x86)\neevia.com\docConverterPro\DEF_FOLDERS\OUT_TEMP\                |    |
| Copy "Folder to scan" structure 🗌 Keep original file extension in the output file name |    |
| Error folder:                                                                          |    |
| C:\Program Files (x86)\neevia.com\docConverterPro\DEF_FOLDERS\ERROR\                   |    |
| ,<br>✓ Copy "Folder to scan" structure                                                 |    |
| Ender for original files:                                                              |    |
| C:\Program Files (x86)\neevia.com\docConverterPro\DEF_FOLDERS\ORIG\                    |    |
| Copy "Folder to scan" structure                                                        |    |
|                                                                                        |    |
| Output Eormat: TIFF Output Settings Watermark / Stationery                             |    |
| Use Printer: Neevia Converter                                                          |    |
|                                                                                        |    |
| Import Export 🗸 Cance                                                                  | el |

Figure 3-8: Neevia Document Converter Pro - Edit

4. Click the **Import...** button.

Figure 3-9: Neevia Document Converter Pro - Import Configuration File

| Please select                   | the configuration                                                                                                    | file to import              |                                                         |                              | ×        |
|---------------------------------|----------------------------------------------------------------------------------------------------|-----------------------------|---------------------------------------------------------|------------------------------|----------|
| Look in:                        | 🔒 install                                                                                                    |                             | 🔹 😳 💋 💌                                                 | •                            |          |
| Recent Places                   | Name  Mame  Mame  Mame  Manual Manual |                             | Date modified     //12/2014 3:39 PM     1/16/2014 11:22 | Type<br>CFG File<br>CFG File | <b>v</b> |
| Computer<br>Computer<br>Network | 4                                                                                                    |                             |                                                         |                              | Þ        |
|                                 | File name:                                                                                                    | 1                           | •                                                       | Op                           | en       |
|                                 | Files of type:                                                                                                    | Configuration files (*.cfg) | •                                                       | Car                          | ncel     |

- 5. Navigate to the path of the configuration files directory C:\F2MAdmin\install.
- 6. Select the 'Import\_1.cfg' check box, and then click **Open**.
- 7. Click Apply.
- 8. In the Input Folder(s) screen, click Add Folder.
- 9. Click Import.
- **10.** Select the 'Import\_2.cfg' check box, and then click **Open**.
- **11.** Click **Apply**.

#### To restart the computer:

- 1. Click the <u>here</u> link to exit and restart the computer.
- 2. After the computer restarts, open Remote Desktop Connection, and then connect to the server. The server will run a short script to finalize the installation.

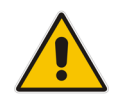

Note: Do not stop this script.

#### Figure 3-10: Restart Services

| 🔤 C:\Windows\system32\cmd.exe                                                                                                    | ×        |
|----------------------------------------------------------------------------------------------------|----------|
| C:\Windows\system32>"C:\Program Files (x86)\Commetrex\otf\bin\otf_set_ip.exe"<br>cureent user is Administrator<br>Host Name = W2008R2-ERAN                                                                                                    | <u> </u> |
| ***** WARNING ****<br>Detect more then one IP                                                                                                    |          |
| 1 fe80::a50d:5188:24dc:a39b%12<br>2 10.21.10.7                                                                                                    |          |
| Get IP Address 10.21.10.7                                                                                                    |          |
| Start Service "BladeWare" .<br>service status is now Running.                                                                                                    |          |
| Wait for service running<br>The "BladeWare" service status is now set to Running.<br>Run process : "AddProfile -f sip_rsm_profile_cti2.cfg sip_profile config"<br>Lexer: EOF found. KvsParserrestart. yyterminate.<br>Updating the existing profile.<br>Lexer: EOF found. KvsParserrestart. yyterminate.<br>Exit. |          |
| Restart services .                                                                                                    |          |
| Stop service "BladeWare"<br>service status is now Running.                                                                                                    |          |
| Wait for service stoped<br>The "BladeWare" service status is now set to Stopped.                                                                                                    |          |
| Stop service "Fax_Receiver"<br>service status is now Stopped.                                                                                                    |          |
| Wait for service stoped<br>The "Fax_Receiver" service status is now set to Stopped.                                                                                                    |          |
| Start Service "BladeWare" .<br>service status is now Stopped.                                                                                                    |          |
| Wait for service running                                                                                                    |          |
|                                                                                                    |          |
|                                                                                                    | -        |

- 3. Log out and re-log in with the local user that was created for the fax service during the installation. If Microsoft Office is installed, you need to open all Microsoft Office applications once to verify that the fax user can open all the installed Office applications.
- Open the web browser <u>http://Server\_IP:8090</u>. If you cannot connect, try to connect to Port 9431.

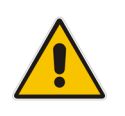

Note: You must use a browser that supports HTML 5 (Internet Explorer 10 or higher).

| 23 App | plication Web Administrati |                                |   |
|--------|----------------------------|--------------------------------|---|
| ← →    | C 10.21.3.76:9431          |                                |   |
| 0      | Coudiocodes A              | pplication Web Administration  |   |
|        |                            |                                |   |
|        |                            |                                |   |
|        |                            |                                |   |
|        |                            |                                |   |
|        |                            | Welcome to the                 |   |
|        |                            | Application Web Administration |   |
|        |                            | Username:                      | _ |
|        |                            | Password:                      |   |
|        |                            | Login                          |   |
|        |                            |                                |   |
|        |                            |                                |   |

Figure 3-11: Welcome to the Application Web Administration

5. The installation is now complete. You're directed to the Fax Server Web Admin, at port **8090**.

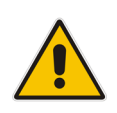

**Note:** The Fax server uses port 8090 while the standard port 80 is used by another application that is installed on the same server.

 Enter Username (Default = Admin) and Password (Default = Admin) and click Login; the Welcome screen is displayed:

#### Figure 3-12: Fax Server Web Administration - Welcome

Welcome To Application Web Administration

| SMTP Server                  | 10.13.2.20 |  |
|------------------------------|------------|--|
| SMTP Port                    | 25         |  |
| SMTP Use Default Credentials |            |  |
| SMTP Enable SSL              |            |  |
| SMTP User Name               |            |  |
| SMTP Password                |            |  |
| Default Email                |            |  |
| From Email Address           |            |  |
| Default SIP Gateway IP       | 1.1.1.1    |  |
| Default Gateway Port         |            |  |
| Fax ID                       |            |  |
| Max Fax Recipients           | 10         |  |
| Add Cover Page               |            |  |
| Archive                      |            |  |

7. Configure the parameters using the descriptions in Table 3-1 as reference.

### Table 3-1: Welcome Settings

| Parameter                       | Description                                                                                                    |
|---------------------------------|----------------------------------------------------------------------------------------------------|
| SMTP Server                     | Enter the IP of the SMTP server.                                                                                                    |
|                                 | The system uses the external mail (SMTP) server for sending mail, therefore you need to assign mail server properties.                                                                                                    |
| SMTP Port                       | Enter the port number of the SMTP.                                                                                                    |
| SMTP Use Default<br>Credentials | Gets or sets a Boolean value that controls whether the Default Credentials are sent with requests.                                                                                                    |
| SMTP Enable SSL                 | Specify whether the SmtpClient uses Secure Sockets Layer (SSL) to encrypt the connection.                                                                                                    |
| SMTP User Name                  | SMTP server credential user name.                                                                                                    |
|                                 | This field is optional. It is required if the external mail (SMTP) server requires user credentials.                                                                                                    |
| SMTP Password                   | SMTP server credential password.                                                                                                    |
|                                 | This field is optional. It is required if the external mail (SMTP) server requires user credentials                                                                                                    |
| Default Email                   | When faxes are received, the system checks for the DN number<br>either in the internal table or via the LDAP request. If the email of<br>an incoming fax number is not configured – the fax will be sent to<br>the default email address. |
| From Email Address              | The From Email address of the sent email.                                                                                                    |
| Default SIP Gateway IP          | This is the IP address of the VoIP gateway. The system will send faxes to this gateway according to the outgoing rules.                                                                                                    |
| Fax ID                          | The fax ID that the fax sender will see on his fax machine as the fax number destination.                                                                                                    |
| Max Fax Recipients              | Maximum number of fax recipients in which to send.                                                                                                    |
| Add Cover Page                  | Check the Add Cover Page box to add default cover page template to the fax                                                                                                    |
| Archive                         | Check the Archive box to make the system archiving the outgoing and incoming faxes                                                                                                    |

- 8. Click Submit.
- 9. To activate the Fax server license, see Section 3.5.
- **10.** Configure your computer as follows:
  - a. Open Control Panel > Devices and Printers.
  - b. Right-click Neevia Converter and choose Printer Properties.
  - **c.** Click the **Advanced** tab and clear 'Enable advanced printing features' and 'Neevia ShellPrintPDF'.
  - d. Set the Neevia printer as the default printer.
  - e. Restart the computer.
- **11.** The installation is now complete. You can now log in to the system. Refer to the *Fax Server and Auto Attendant IVR Administrator's Guide* for detailed information.

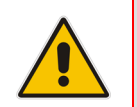

**Note:** It is mandatory to configure fields 'SMTP Server' and 'Default Email'. If these fields are left un-configured, the Fax Server service will not start. See Appendix A on page 65 for instructions on how to configure the Exchange SMTP Connector.

# 3.2 Setting up Fax Detection on AudioCodes' Gateway

The procedure below show how to set up the AudioCodes Gateway with Fax Detection and Fax Reroute.

### 3.2.1 How Fax Detection and Fax Reroute Work

The Fax Detection and Fax Reroute mechanisms operate as described in the event sequence below:

- 1. The Skype for Business or enterprise IP PBX receives a new call which is routed to a specific user according to its destination number.
- 2. The user picks up the phone as a regular call or the call is transferred to the user's VOICEMAIL system when the user is unavailable.
- **3.** The called party starts a fax transmission (i.e., plays the CNG tones).
- 4. The AudioCodes gateway monitors the call and when a fax is detected, it redirects the call to the Fax server with the user's extension number. The call at the user's side is disconnected at this stage.
- 5. The Fax server receives the new fax call with the user extension number and starts the fax receiving.

### 3.2.2 Configuring Fax Detection and Fax Reroute

The procedure below shows how to configure Fax Detection and Fax Reroute.

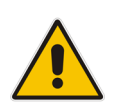

**Note:** This procedure applies to the Mediant 1000 Gateway and E-SBC and the Mediant 800 Gateway and E-SBC version 6.2 and later.

### > To configure Fax Detection and Fax Reroute:

- **1.** Access the gateway's Web interface.
- 2. Select Full mode to see all available options.
- Under the Configuration tab, access VoIP > SIP Definitions > General Parameters > Fax Signaling Method, and then select T.38 Relay.
- 4. Under the Configuration tab, access VoIP > SIP Definitions > Advanced Parameters > Enable Fax Re-Routing, and then select Enable.
- 5. Under the Configuration tab, access VoIP > Media > Fax/Modem/CID Settings > CNG Detector Mode, and then select Events Only.

# **C**audiocodes

 Configure the coders: Under the Configuration tab, access VoIP > Coders and Profiles > Coders; the following screen is displayed:

| Code | ers Table  |   |            |          |    |     |               |                     |
|------|------------|---|------------|----------|----|-----|---------------|---------------------|
| I    | Codor Namo |   | Packotizai | ion Timo | D  | ata | Davies d Type | Silance Suppression |
|      | Coder Name |   | Facketiza  | uon nime | R. | ale | Fayload Type  | Silence Suppression |
|      | G.711A-law | - | 20         | •        | 64 | •   | 8             | Disabled 💌          |
|      | G.711U-law | • | 20         | •        | 64 | •   | 0             | Disabled 💌          |
|      |            | • |            | •        |    | •   |               |                     |
|      |            | • |            | •        |    | •   |               |                     |

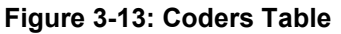

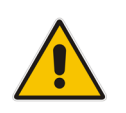

**Note:** Use voice coders only. Do not add T.38 in the Coders Table.

- 7. Under the Configuration tab, access VoIP > GW and IP to IP > Routing >Tel to IP Routing, and then define a new rule as follows:
  - a. Tel to IP Routing Mode = Route calls before manipulation
  - **b.** Dest. Phone Prefix = FAX
  - **c.** Source Phone Prefix = \*
  - d. Dest. IP Address = the IP address of the Fax server.
  - e. Port = 5060 (the port number of the Fax server application).

### Figure 3-14: Outbound IP Routing Table

| 0 | utbu | Junu IP Routing Ta | DIE         |          |                     |    |                  |                 |                  |                |      |           |               |                          |   |
|---|------|--------------------|-------------|----------|---------------------|----|------------------|-----------------|------------------|----------------|------|-----------|---------------|--------------------------|---|
|   |      |                    | r           |          |                     |    |                  |                 |                  |                |      |           | A             | dvan ced ParameterList • | Ŧ |
|   |      |                    |             | •        |                     |    |                  |                 |                  |                | _    |           |               |                          |   |
|   |      |                    |             | Routing  | Index               |    | 1-10             | 1-10 💌          |                  |                |      |           |               |                          |   |
|   |      |                    |             | Tel To I | P Routing Mode      |    | Route c          | alls before man | ipulation 💌      |                |      |           |               |                          |   |
|   |      |                    |             |          |                     |    |                  |                 |                  |                |      |           |               |                          |   |
|   | S    | rc. Hunt Group ID  | Dest. Phone | e Prefix | Source Phone Prefix | -> | Dest. IP Address | Port            | Transport Type   | Dest. IP Group | ID [ | Dest. SRD | IP Profile ID | Cost Group ID            |   |
| : | 1    | 1                  | FAX         |          | *                   |    | 10.21.3.76       | 5060            | UDP 💌            | -1             |      | -1        | 0             | None 💌                   |   |
| 2 | 2    | 1                  | *           |          | *                   |    | 10.62.0.42       | 5060            | UDP 💌            | -1             | ] [  | -1        | 0             | None 💌                   |   |
| 3 | 3    |                    |             |          |                     |    |                  |                 | Not Configured 💌 | -1             | ] [  |           |               | None 💌                   |   |

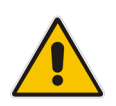

#### **Notes:** (Refer to the figure above)

- All fax and voice calls arrive from Hunt Group 1 (Trunk Group 1).
- The first line is for routing the fax to the Fax server.
- The second line is for routing all other calls to the Skype for Business or IP-PBX system.
- Under the Configuration menu, access VoIP > GW and IP to IP > Manipulations > Dest Number Tel > IP, and then add a new rule as follows:
  - On the Rule tab:
    - Destination Prefix = FAX
    - Source Prefix = \*
    - Source Trunk Group = assign the source trunk or IP group number

### Figure 3-15: Adding a Rule

| Rule Action          |                 |
|----------------------|-----------------|
| Index                | 1               |
| Destination Prefix   | FAX             |
| Source Prefix        | ź               |
| Source Trunk Group   | 1               |
| Source IP Group      | -1              |
| Destination IP Group | -1              |
|                      | Submit × Cancel |

- On the Action tab:
  - **Stripped Digits From Left** = assign the stripped number according to your dial plan.
- 9. The minimum number is **3**, as you must strip the 'FAX' prefix first.

### Figure 3-16: Adding a Rule - Action

| Rule Action                |                 |
|----------------------------|-----------------|
| Index                      | 1               |
| Stripped Digits From Left  | 3               |
| Stripped Digits From Right | 0               |
| Number of Digits to Leave  | 255             |
| Prefix to Add              |                 |
| Suffix to Add              |                 |
| TON                        | Not Configured  |
| NPI                        | Not Configured  |
| Presentation               | Not Configured  |
|                            | Submit × Cancel |

### 3.2.2.1 Fax Call Flow Sample

Original Call CLI – 031234567 DN – 039764001 Call destination IP Address - <IP address of the IP-PBX> After Fax Detection CLI – 031234567 DN – FAX039764001 After Number Manipulation CLI – 031234567 DN – 4001 (Stripped Digits From Left = 8) Call destination IP Address - <IP address of the Fax server application>

# 3.3 Configuring the Fax Server's Ports

The Fax server installation sets several ports to default values, in order to enable the correct the operation of the Fax server application. The table below details these ports.

| Port used for | Description                                           | Port #                                  |
|---------------|-------------------------------------------------------|-----------------------------------------|
| Management    | Enables Fax server management using the Web interface | 8090                                    |
| SMTP          | Enables connection to the SMTP server                 | 25                                      |
| LDAP          | Enables connection to the Active Directory            | 389                                     |
| VOIP          | SIP                                                   | 5060                                    |
| RTP           | VoIP Media Ports                                      | Configurable<br>Default:<br>49000-59000 |

### Table 3-2: Configuring Fax Server Ports

# 3.4 Configuring LDAP Settings

The Fax server uses the enterprise's Active Directory records to determine the owner of an incoming fax. The Fax server queries the enterprise's Active Directory using LDAP (Lightweight Directory Access Protocol).

See the *Fax Server Administrator's Guide* for instructions on how to configure the Fax Server application with the enterprise's Active Directory.

# 3.5 Activating the Fax Server License

When the Fax server application is supplied preinstalled on the AudioCodes Gateway, the Fax server license is already activated.

When the Fax server application is installed on the customer's server, the license can be activated only after the application is installed. To obtain a permanent license, the Fax server system ID must be provided. The Fax server system ID is the Client to Vendor (\*.c2v) file.

#### Notes:

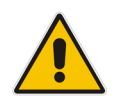

License Activation

- The Fax server license is associated with the installed system's serial number. An installed and licensed Fax server system must not be cloned to a different Virtual Machine instance. Doing so will disable the Fax server license.
- The Fax server application is activated with a temporary license for a period of 90 days for two fax ports immediately after the installation. The temporary license can be activated only once and it useful for evaluation purposes or for using the system until the permanent license is activated.

### > To activate the Fax Server permanent license:

 In the Web interface, access the License Activation page (Configuration menu > License > License Activation):

#### Figure 3-17: Web Interface - License Activation

```
Changes required Fax Server restart.

Step 1:Download Client to Vendor file
Click here to download Client to Vendor - use it in step 2

Step 2:Get Vendor to Client file
Ask you vendor to provide you a "vendor to client(v2c)" file by sending him your "client to vendor(c2v)" file you download in step 1.

Step 3:Activate License
Enter the file name and location in the Upload License File field or click the Browse button to locate and select the license file. Then click the Submit button. The new license will be verified and
saved in the system database.

Choose File No file chosen
```

- 2. If you already have the new license file (Vendor to Client \*.v2c), skip to Step 5.
- 3. If not, then in the License Activation page shown above, under **Step 1**, click the <u>here</u> link and then save the **Client to Vendor** file to your PC.
- Send the .C2V file with the AudioCodes Sales order number (SO) to the following e-mail address: <u>SPS\_License@audiocodes.com</u>. In case you don't have the AudioCodes SO, please obtain it from the channel partner or local distributor that submitted this order with AudioCodes.

AudioCodes will generate a valid license according to your order and will send it to you via an e-mail reply. The license is a **Vendor to Client** (*.V2C*) file.

- 5. When you receive a valid Fax server License Key (Vendor to Client file) from AudioCodes:
  - a. Access the License Activation page.
  - **b.** Load the **Vendor to Client** file that you received from AudioCodes.
- 6. Click Submit.
- 7. Restart the Fax server; the license is activated.

### 3.6 Setting the Neevia License

After activating the Fax server license, you need to set the Neevia license manually.

- To set the Neevia license manually:
- 1. Obtain the key from the FAX License Information screen:

#### Figure 3-18: FAX License Information – Getting the Key

| Status                                 |                           | License Inform |
|----------------------------------------|---------------------------|----------------|
| Configuration Management & Diagnostics | FAX License In            | formation      |
|                                        | Max Fax In Users          | 1000           |
| <u> </u>                               | Max Fax In Ports          | 8              |
| ⊕                                      | Max Fax Out Ports         | 8              |
| Billicense                             | Max Fax Out Users         | 1000           |
| License Information                    | Fax Converter license kex |                |
| License Activation                     | Expiration date           | 01/01/2030     |
| Network Settings                       | Days Left                 | 5818           |
| Fax Backup                             | Туре                      | expiration     |
|                                        | Attendant License         | e Information  |
|                                        | License version           | 1              |
|                                        | Number of ports           | 10             |
|                                        | ACD                       | 10             |

2. Open the Neevia Document Converter Pro, and then click Help > About.

### Figure 3-19: Neevia Document Converter Pro - Help - About

| About Document Converter Pro                                                                                                    | ×                |  |  |  |
|----------------------------------------------------------------------------------------------------|------------------|--|--|--|
| Neevia Document Converter Pro v6.5<br>http://neevia.com/dcpro                                                                                                    | ОК               |  |  |  |
| © 1999-2013 Neevia Technology. All rights reserved                                                                                                    | <u>R</u> egister |  |  |  |
| Evaluation version                                                                                                    |                  |  |  |  |
| Warning: This computer program is protected by copyright law<br>and international treaties. Unauthorized reproduction or<br>distribution of this program, or any portion of it, may result in<br>severe civil and criminal penalties. |                  |  |  |  |

3. Click Register.

Figure 3-20: Neevia Document Converter Pro - Register

| Register Neevia Document Converter Pro 🛛 🛛 |
|--------------------------------------------|
| User Name:                                 |
| Company Name:                              |
| Serial Number:                             |
| Register                                   |

### 4. Define the Register parameters. Use the table below as reference.

### Table 3-3: Neevia Document Converter Pro - Register

| Parameter     | Description            |
|---------------|------------------------|
| User Name     | AudioCodes             |
| Company Name  | The company            |
| Serial Number | Copy from the web page |

### 5. Restart the 'Fax Converter' service and 'Email To Fax' service.

### Figure 3-21: Restarting 'Fax Converter' and 'Email To Fax' Services

| n | Confirmation Management Status         |                 |             | Syste                         | em Status | _       |   |
|---|----------------------------------------|-----------------|-------------|-------------------------------|-----------|---------|---|
|   | Configuration Management & Diagnostics | Service         | Status      | Up Time                       | Handles   | Threads | ľ |
| - | 0                                      | Fax To Email    | Running 🧿 🛞 | 6 days, 21:56:11              | 327       | 15      |   |
|   | ⊕ 🛄 Logs<br>♥ 🔲 Call Logs              | Email To Fax    | Running 🧿 🚱 | 5 days, 00:20:29              | 386       | 15      | Ī |
|   | System Status                          | System Watchdog | Running 🛞   | 7 days, 01:27:53              | 564       | 16      | Ī |
| , | ⊕ Test                                 | Fax Server      | Running 🧿 🚱 | 13 days, 21:50:56             | 256       | 12      | Ī |
|   |                                        | Fax Engine      | Running 👩 🚱 | 13 days, 21:52:30             | 142       | 8       | Ī |
|   |                                        | Fax Converter   | Running 👩 🚱 | 5 days, 18:58:49              | 86        | 8       | Ī |
|   |                                        | Mail Server     | Running 🔁 🚱 | 13 days, 22:47:00             | 383       | 58      | Ī |
|   |                                        | IVR             | Running 👩 🛞 | 00:16:57                      | 785       | 35      | Ī |
|   |                                        |                 |             |                               |           |         |   |
|   |                                        | Mail Server     | Running 💽 🚱 | 13 days, 22:47:00<br>00:16:57 | 383 785   | 58      |   |

## 3.7 Backing Up and Restoring Configuration Settings

The Fax server provides an easy and quick way to back up and restore your configurations. It's recommended to back up the configuration before making any major changes.

The backup mechanism backs up all your system settings including architecture, users, administrators, configuration, and LDAP configuration.

See also the Fax Server Administrator's Guide.

# 3.8 Changing Fax Server E-mail Customization

The Fax server application allows you to customize the e-mails that are sent to users. For example, you can customize the subject of the e-mail, Body message, etc. For more information, refer to the *Fax Server Administrator's Guide*.

## 3.9 Changing the Server IP Address

If the Fax server IP address changes, you need to run a script that updates the Fax server with the new IP address.

- To change the Fax server's IP address:
- 1. Change the Fax server's IP address.
- 2. Go to C:\Program Files (x86)\Commetrex\otf\bin
- 3. Run otf\_set\_ip.
- 4. Open Start > Administrative Tools > Services.
- 5. Start the **BladWare** service and the **Fax\_Receiver** service.

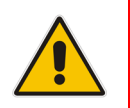

Note: The Fax server must not have more than one IP address.

### 3.10 Disabling the Windows Firewall and Anti-Virus

After you add the Fax server to the company domain, Windows automatically enables the server domain network Firewall; you must then consequently disable it.

- > To disable the Windows Firewall and Anti-Virus:
- 1. Open the Windows Firewall, go to Domain networks and then select the Turn Windows Firewall on or off link to disable the firewall (as shown in the figure below).

Figure 3-22: Windows Firewall

| 🔹 Windows Firewall                                                                        |                                       |                                                                                     |                                                                                   |  |
|-------------------------------------------------------------------------------------------|---------------------------------------|-------------------------------------------------------------------------------------|-----------------------------------------------------------------------------------|--|
| 🌀 🕞 🖝 • Control Panel • System and Security • Windows Firewall 🔹 🔯 Search Control Panel 😢 |                                       |                                                                                     |                                                                                   |  |
| Control P                                                                                 | anel Home                             | Help protect your computer with Windows Fire                                        | wali                                                                              |  |
| Allow a p<br>through \                                                                    | rogram or feature<br>Windows Firewall | Windows Firewall can help prevent hackers or malicious<br>Internet or a network.    | s software from gaining access to your computer through the                       |  |
| 🤫 Change r                                                                                | notification settings                 | How does a firewall help protect my computer?                                       |                                                                                   |  |
| 🤫 Turn Win                                                                                | dows Firewall on or off               | what are network locations?                                                         |                                                                                   |  |
| 💡 Restore o                                                                               | defaults                              | Update your Firewall settings                                                       |                                                                                   |  |
| 😗 Advance                                                                                 | d settings                            | Windows Firewall is not using the recommended<br>settings to protect your computer. | 😌 Use recommended settings                                                        |  |
| Troublest                                                                                 | noot my network                       | What are the recommended settings?                                                  |                                                                                   |  |
|                                                                                           |                                       | Domain networks                                                                     | Connected                                                                         |  |
|                                                                                           |                                       | Networks at a workplace that are attached to a doma                                 |                                                                                   |  |
|                                                                                           |                                       | Windows Firewall state:                                                             | On                                                                                |  |
|                                                                                           |                                       | Incoming connections:                                                               | Block all connections to programs that are not on the list<br>of allowed programs |  |
|                                                                                           |                                       | Active domain networks:                                                             | Lync.local                                                                        |  |
|                                                                                           |                                       | Notification state:                                                                 | Do not notify me when Windows Firewall blocks a new program                       |  |
| See also                                                                                  |                                       | lome or work (private) networks                                                     | Not Connected 💌                                                                   |  |
| Action Ce                                                                                 | enter                                 | Public networks                                                                     | Not Connected                                                                     |  |
| Network                                                                                   | and Sharing Center                    |                                                                                     |                                                                                   |  |

- 2. Do the following:
  - Windows Updates:
    - Disable to prevent unknown side effects to the Fax/IVR application (recommended). AudioCodes only certifies major Service Pack updates.
  - Anti-Virus Software:
    - No anti-virus software is included with the Fax/IVR.
    - No specific anti-virus software is tested or certified with Fax/IVR.
  - Windows Defender:
    - Disable the Windows Defender.

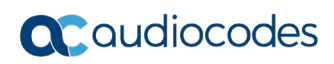

This page is intentionally left blank.

# 4 Installing Auto Attendant IVR

This chapter describes how to install the AA IVR application.

### 4.1 Before Installing Auto Attendant IVR

Before installing the AA IVR server, do the following:

- Verify that all prerequisites have been enabled. See Section 2.
- Verify that the AA IVR server was joined to the domain for deployments other than Skype for Business and Lync Server, its optional to join the AA IVR server to the domain.
- Copy the Skype for Business or Lync Server (in the case of Lync 2013 Server) installation DVD to the AA IVR server – only for Skype for Business/Lync Server 2013 IVR deployments.
- > To perform the Skype for Business\Lync AA IVR setup:

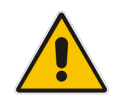

**Note:** Skip the first two steps below for **Non-Lync/Non-Skype** (standalone IVR) installation.

- 1. Perform the installation of the Skype for Business Local Storage using a domain user with Skype for Business management credentials. This is required for the purpose of the installation only. See Appendix B for instructions on how to install Skype for Business Local Storage.
- After the IVR is installed, it needs to be added as a Trusted application towards the SBA/Skype for Business FE and need to add a record to the DNS – a popup message with the required record will be displayed when running the activation script.

To perform these operations from the AA IVR server, you need to log into the AA IVR server with a user who has the required permissions on the Skype for Business server, in addition to permissions to perform the following operations:

• Enable access to the Certificate Authority (during the activation you will be prompted for the Certificate).

Check that you can obtain a domain user with the correct credentials – if this is not possible there is a way to perform this operation manually or part of it manually (certificate) see below.

The configuration of the DNS server to add the AA (Address Answer) record should be performed by the qualified IT person.

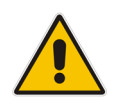

**Note:** AudioCodes provides a script that automatically adds the AA IVR as a trusted application. To run this script, you need all the necessary permissions as specified above.

### 4.2 Auto Attendant IVR Installation

The procedure below shows how to install the AA IVR on Skype for Business.

- > To install AA IVR:
- 1. Run fax\_att\_setup located in C:\Fax\_Att\_Setup.

|                 | Figure 4-1: Setup - AA IVR |  |
|-----------------|----------------------------|--|
| Alter del Colum | (Universities 2.0.10)      |  |

| Current installed version : 2.0.18                  |       |
|-----------------------------------------------------|-------|
| Select the application(s) you wish to in            | stall |
| Fax Server     Auto Attendant IVR                   | ]     |
| C Lync 2013 C Lync 2010 C Skype for business C None |       |
|                                                     |       |
| <u>Niew Status</u>                                  |       |

Select the 'Auto Attendant IVR' option, select your Lync environment version (Lync 2013, Lync 2010 or Skype for Business) version, and then click **Run** to continue the installation; the following screen is displayed:

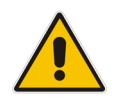

**Note:** Click the **None** option for a standalone (i.e. non-Lync environment) AA IVR installation.

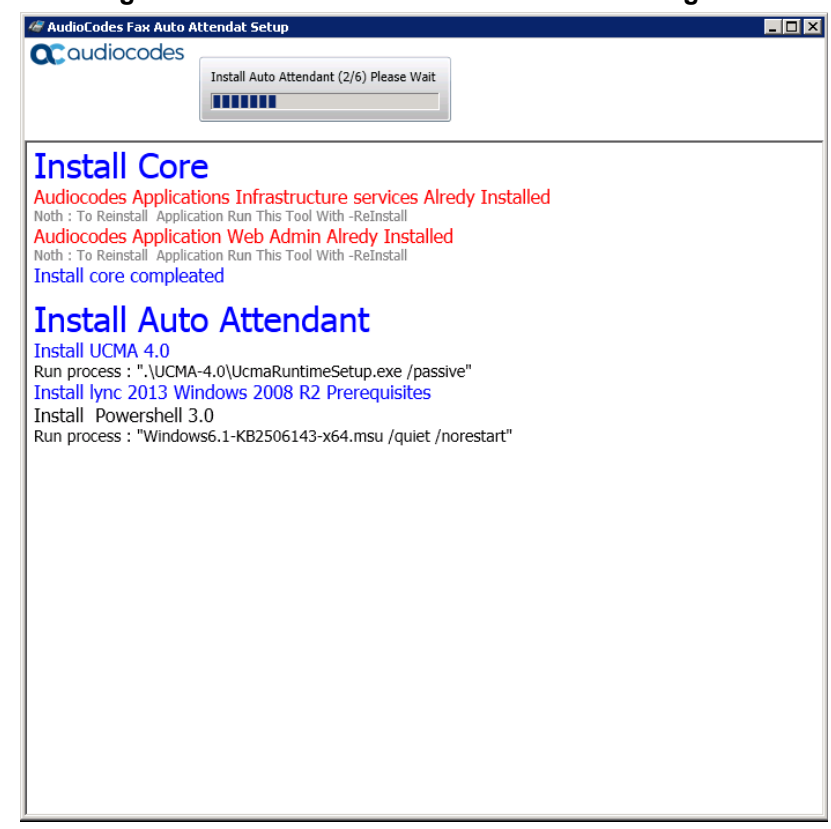

Figure 4-2: Auto Attendant IVR Installation Progress

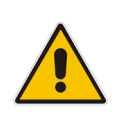

**Note:** If the Fax server is already installed, it's unnecessary to select the option again. Clearing this option will not uninstall an installed service.

The IVR setup will run manually because user interaction is required to perform specific configuration actions.

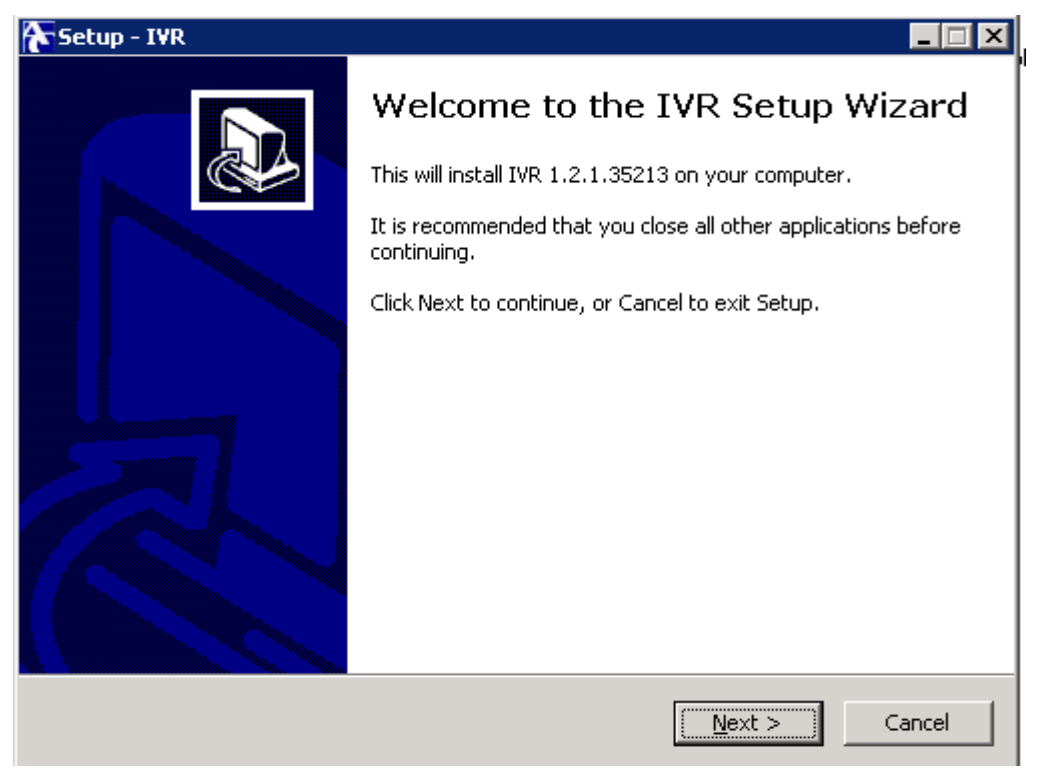

### Figure 4-3: Welcome to IVR Setup

3. Click **Next**; the Select Destination Location screen is displayed:

Figure 4-4: Select Destination Location

| 🔁 Setup - IVR 📃 🗔 🗙                                                                    |
|----------------------------------------------------------------------------------------|
| Select Destination Location<br>Where should IVR be installed?                          |
| Setup will install IVR into the following folder.                                      |
| To continue, click Next. If you would like to select a different folder, click Browse. |
| C:\Program Files\Audiocodes\IVR Browse                                                 |
| At least 20.9 MB of free disk space is required.                                       |
| < Back Next > Cancel                                                                   |

4. Click Next; the Select Start Menu Folder is displayed:

### Figure 4-5: Select Start Menu

| Setup - IVR                                                                   |              |
|-------------------------------------------------------------------------------|--------------|
| Select Start Menu Folder<br>Where should Setup place the program's shortcuts? |              |
| Setup will create the program's shortcuts in the following Start              | Menu folder. |
| To continue, click Next. If you would like to select a different folder, clic | k Browse.    |
| Audiocodes\IVR                                                                | Browse       |
|                                                                               |              |
|                                                                               |              |
|                                                                               |              |
|                                                                               |              |
|                                                                               |              |
|                                                                               |              |
| < Back Next >                                                                 | Cancel       |

5. Click **Next**; the Ready to Install screen is displayed:

Figure 4-6: Ready to Install

| 💦 Setup - IVR                                                                                                   |          |
|----------------------------------------------------------------------------------------------------|----------|
| <b>Ready to Install</b><br>Setup is now ready to begin installing IVR on your computer.                         |          |
| Click Install to continue with the installation, or click Back if you want to review or<br>change any settings. | r        |
| Destination location:<br>C:\Program Files\Audiocodes\IVR                                                        | *        |
| Start Menu folder:<br>Audiocodes\IVR                                                                            |          |
|                                                                                                    |          |
|                                                                                                    | <b>_</b> |
| <u> </u>                                                                                                    | ۲<br>۲   |
| < <u>B</u> ack                                                                                                  | Cancel   |

6. Click **Install**; the IVR AA is installed. A confirmation screen is displayed when the installation procedure has completed.

| 🏠 Setup - IVR |                                                                                                    |
|---------------|----------------------------------------------------------------------------------------------------|
|               | Completing the IVR Setup Wizard                                                                                          |
|               | Setup has finished installing IVR on your computer. The<br>application may be launched by selecting the installed icons. |
|               | Click Finish to exit Setup.                                                                                              |
|               | Activate IVR on Lync server                                                                                              |
|               |                                                                                                    |
|               | Einish                                                                                                    |

Figure 4-7: Completing IVR Setup

7. Select the 'Activate IVR on Lync server' check box, and then click Finish.

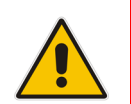

**Note:** For standalone (i.e. non-Lync\Skype installation) AA IVR installation, leave this option unchecked.

- 8. If you wish to perform the activation towards the Skype for Business server automatically (recommended), select the 'IVR Activation' option.
- 9. If you wish to perform the IVR activation manually, refer to the *Manual IVR Activation* document. This document is located at *C:\Program Files\Audiocodes\IVR\PowerShell*.

#### Notes:

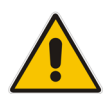

- The activation procedure described in this document is a Microsoft UCMA requirement for creating a trusted UCMA application. The activation procedure is fully described in <a href="http://msdn.microsoft.com/en-us/library/office/dn466114(v=office.15">http://msdn.microsoft.com/enus/library/office/dn466114(v=office.15).aspx</a>.
- The IVR application must be provisioned as an auto-provisioned application as described in <u>http://msdn.microsoft.com/en-</u> us/library/office/dn466123(v=office.15).aspx.
- If you clear the 'Activate IVR on Lync server', you will be able to perform it by opening Start > All Programs > AudioCodes > IVR > Activation > Activate IVR.
- **10.** The screen below shows a system with a single CA in the network. In case there is more than one CA, the script will prompt you to choose which CA to use for the certificate.

**11.** Select the site for the trusted CA application pool (this is usually one of the **SBA** server sites).

Figure 4-8: Administrator: Windows PowerShell

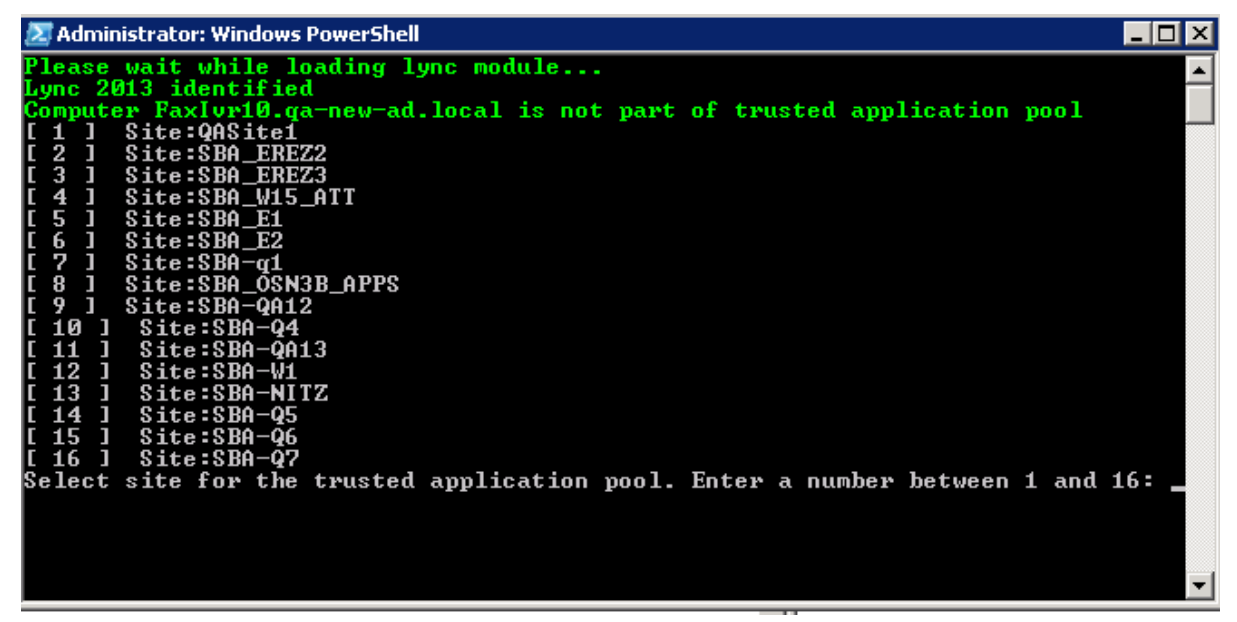

12. Select the correct FE/SBA on which it is requested to activate the IVR.

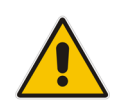

Note: In case the IVR runs in the branch, - its recommended to activate towards the branch SBA and not the FE.

**13.** At the end of this process, the following message may appear.

Figure 4-9: Administrator: Windows PowerShell Message

| 🔁 Administrator: Windows PowerShell                                                                                                    | _ 🗆 ×   |
|----------------------------------------------------------------------------------------------------|---------|
| Waiting for local replication update 5 seconds (up to 10 minutes)<br>Waiting for local replication update 10 seconds (up to 10 minutes)                                                                                                    | <b></b> |
| Enable-CsReplica Enable-CsReplica<br>New-CsTrustedApplicationPool<br>New-CsTrustedApplicationPool<br>Update Service Assignments<br>Enable-CsTopology<br>Enable-CsTopology<br>ivr                                                                                                    | -1      |
| Waiting for local replication update 60 seconds (up to 10 minutes)<br>Waiting for local replication update 65 seconds (up to 10 minutes)<br>Waiting for local replication update 70 seconds (up to 10 minutes)<br>Waiting for local replication update 75 seconds (up to 10 minutes)<br>Waiting for local replication update 80 seconds (up to 10 minutes)<br>Waiting for local replication update 85 seconds (up to 10 minutes)<br>Waiting for local replication update 90 seconds (up to 10 minutes)<br>Waiting for local replication update 90 seconds (up to 10 minutes)<br>Waiting for local replication update 90 seconds (up to 10 minutes)<br>Waiting for local replication update 90 seconds (up to 10 minutes)<br>Waiting for local replication update 100 seconds (up to 10 minutes)<br>Waiting for local replication update 110 seconds (up to 10 minutes)<br>Waiting for local replication update 110 seconds (up to 10 minutes)<br>Waiting for local replication update 110 seconds (up to 10 minutes)<br>Waiting for local replication update 110 seconds (up to 10 minutes)<br>Waiting for local replication update 110 seconds (up to 10 minutes)<br>Waiting for local replication update 110 seconds (up to 10 minutes)<br>Waiting for local replication update 110 seconds (up to 10 minutes)<br>Replication is up to date<br>Failed to resolve ivr-pool-2013-12.ga-new-ad.local |         |
|                                                                                                    |         |

Figure 4-10: ivr pool DNS Resolve Error

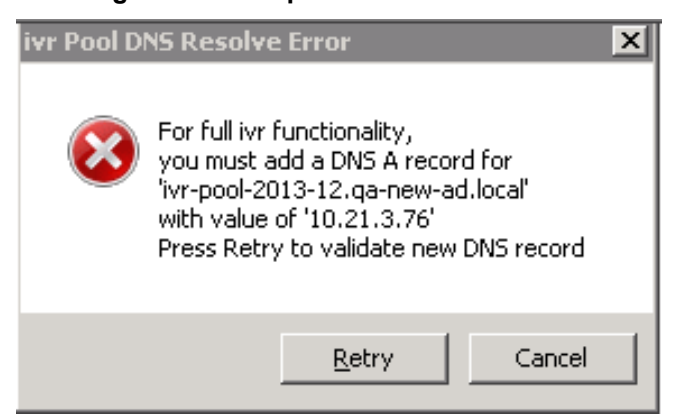

14. In the event of the above, you need to add the A record to the DNS according to the information below (different DNS per system), add the IVR pool to the DNS, and then click **Retry**.

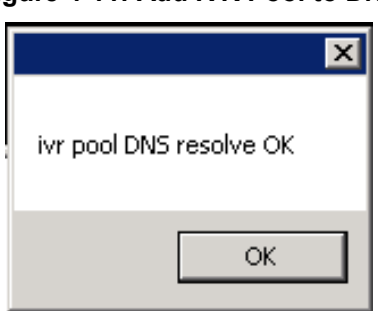

Figure 4-11: Add IVR Pool to DNS

- **15.** Click **OK**.
- **16.** After the local replication is up-to-date, the following screen is displayed:

Figure 4-12: Local Replication

| 🔀 Administrator: Windows PowerShell                                                                                                    |  |
|----------------------------------------------------------------------------------------------------|--|
| Waiting for local replication update 5 seconds (up to 10 minutes)<br>Waiting for local replication update 10 seconds (up to 10 minutes)<br>Waiting for local replication update 15 seconds (up to 10 minutes)<br>Waiting for local replication update 20 seconds (up to 10 minutes)<br>Waiting for local replication update 25 seconds (up to 10 minutes)<br>Waiting for local replication update 30 seconds (up to 10 minutes)<br>Waiting for local replication update 35 seconds (up to 10 minutes)<br>Waiting for local replication update 35 seconds (up to 10 minutes)<br>Waiting for local replication update 40 seconds (up to 10 minutes)<br>Waiting for local replication update 45 seconds (up to 10 minutes)<br>Waiting for local replication update 45 seconds (up to 10 minutes)<br>Waiting for local replication update 45 seconds (up to 10 minutes)<br>Waiting for local replication update 45 seconds (up to 10 minutes)<br>Waiting for local replication update 45 seconds (up to 10 minutes)<br>Waiting for local replication update 45 seconds (up to 10 minutes) |  |
| <pre>ivr application activated successfully You can safely close this windows</pre>                                                                                                    |  |
| PS_C:\Program_Files\Audiocodes\IUB>                                                                                                    |  |

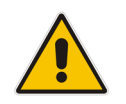

**Note:** The replication can take a very long time depending on the system size and network speed.

### **17.** Close this window.

### Figure 4-13: Fax Auto Attendant Setup

| AudioCodes Fax    | Auto Attendat Setup                                                                       | - 🗆 X |
|-------------------|-------------------------------------------------------------------------------------------|-------|
|                   | ocodes                                                                                    |       |
|                   |                                                                                           |       |
| Running process   | : .\UCMA-4.U\UCmaRuntimeSetup.exe /passive<br>: "\UCMA-4.0\UCmaRuntimeSetup.exe /passive" |       |
| Installing Lync   | 2013 Windows 2008 R2 Prerequisites                                                        |       |
| Installing Pow    | ershell 3.0                                                                               |       |
| Running process   | : "Windows6.1-KB2506143-x64.msu /quiet /norestart"                                        |       |
| Enabling Deskt    | op Experience                                                                             |       |
| Running process   | : "dism /norestart /online /enable-feature /featurename:DesktopExperience"                |       |
| Deployment Imag   | ge Servicing and Management tool                                                          |       |
| Version: 6.1./600 | 1.16385                                                                                   |       |
| Enabling feature( | s)                                                                                        |       |
| The operation co  | mpleted successfully.                                                                     |       |
| Installing WIF    |                                                                                           |       |
| Running process   | : "Windows6.1-KB974405-x64.msu /quiet /norestart"                                         |       |
| Detecting Lync Se | erver Version                                                                             |       |
| Name              | Version                                                                                   |       |
| Microsoft Lync Se | erver 2013, Core Components 5.0.8308.0                                                    |       |
|                   |                                                                                           |       |
| Installing Auto   | Attendant IVR Trial License                                                               |       |
| Running process   | : "audc_att_hasp.exe -i -cm"                                                              |       |
| Installing Audio  | ocodes IVR                                                                                |       |
| Running process   | : "IVR-Lync2013-Core-Setup.exe"                                                           |       |
| Auto Attendant    | IVR installation completed                                                                |       |
| In order to fir   | nalize the installation please restart the computer                                       |       |
| Click here to     | exit and restart the computer                                                             |       |
| ** FINISH *       | *                                                                                         | •     |

**18.** Restart the server; the installation is complete.

### 4.3 Activating the IVR Server License

The IVR server application can't be supplied preinstalled because the installation must be performed **after** joining to a domain.

The license must be activated only after the application is installed. To obtain a permanent license, the IVR Server system ID must be provided. The IVR Server system ID is the Client to Vendor (\*.c2v) file.

#### Note:

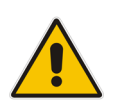

- The IVR Server license is associated with the installed system's serial number. An
  installed and licensed IVR Server system must not be cloned to a different Virtual
  Machine instance. Cloning to a different VM will disable the IVR Server license.
- The IVR Server application is activated with a temporary license for a period of 90 days starting immediately after the installation. The temporary license can be activated only once and it useful for evaluation purposes or for using the system until the permanent license is activated.

### > To activate the IVR Server license:

 In the Web interface, access the License Activation page (Configuration menu > License > License Activation):

#### Figure 4-14: Web Interface - License Activation

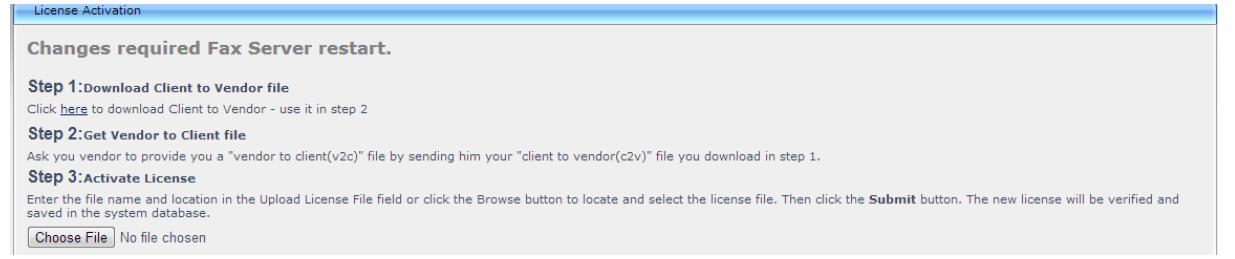

- 2. In the License Activation page shown above, under Step 1, click the here link and then save the Client to Vendor file to your PC.
- Send the .C2V file with the AudioCodes Sales Order (SO) number to the following email address: <u>SPS\_License@audiocodes.com</u>. In case you don't have the AudioCodes SO, please obtain it from the channel partner or local distributor that submitted this order with AudioCodes.
- **4.** AudioCodes will generate a valid license according to your order and will send it to you via an e-mail reply. The license is a **Vendor to Client** (*.V2C*) file.
- 5. When you receive a valid IVR server License Key (Vendor to Client file) from AudioCodes:
  - **a.** Access the License Activation page.
  - b. Load the Vendor to Client file that you received from AudioCodes.
- 6. Click Submit.
- 7. Restart the IVR server; the license is activated.

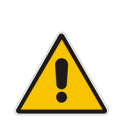

**Note:** If IVR and Fax are running on the same server, then you need to perform the license request twice – once for every product – and you must install the **Vendor to Client** file that you received from AudioCodes for the first product before performing the license request for the second product. For example: if you have fax and IVR on same server and you requested an IVR license, then after obtaining the license, you need to load it to the server via the Web and afterwards prepare a another C2V file and send it to AudioCodes for requesting the second request for the Fax license.

## 4.4 Adding a New Language Pack

The IVR installation includes only the EN-US language pack. To add new language pack, you need to install the required language from the **Microsoft Speech Platform - Runtime Languages**.

### To add a new language pack:

- 1. Follow the instructions on Microsoft's website. For Skype for Business refer to <a href="http://www.microsoft.com/en-us/download/details.aspx?id=27224">http://www.microsoft.com/en-us/download/details.aspx?id=27224</a>.
- To add a language to Auto Attendant IVR you must install both an SR (Speech Recognition) language and a TTS (Text To Speech) language. For example, to add Italian you must install both MSSpeech\_SR\_it-IT\_TELE.msi and MSSpeech\_TTS\_it-IT\_Lucia.msi.

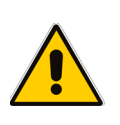

### Note:

- The installation does not provide any visual feedback that the installation succeeded.
- You must restart AA IVR after installation.

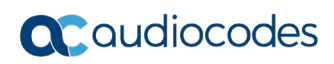

This page is intentionally left blank.

# A Configuring Exchange SMTP Connector

This appendix shows how to configure the Exchange SMTP Connector for those users who have an Exchange server and who are deploying the Fax server application.

### > To configure the Exchange SMTP connector:

1. In the Exchange Management Console, navigate to **Organization Configuration** > **Hub Transport**, and then click the **Send Connectors** tab.

#### Figure A-1: Exchange Management Console - Send Connectors

| acimbx02 - Remote Desktop Connection                         |                                                       |                                  |                                |  |
|--------------------------------------------------------------|-------------------------------------------------------|----------------------------------|--------------------------------|--|
| 🔀 Exchange Management Console                                |                                                       |                                  |                                |  |
| File Action View Help                                        |                                                       |                                  |                                |  |
| 🗢 🔿 🙍 🖬 📓 🗊                                                  |                                                       |                                  |                                |  |
| Microsoft Exchange                                           | 🛃 Hub Transport                                       |                                  |                                |  |
| Microsoft Exchange On-Premises (aclcas-01.corp.audiocodes.c) | Remote Domains Accepted Domains E-mail Address Polici | es 🛛 Transport Rules 🗍 Journal R | Rules Send Connectors Edge Sub |  |
| A Mailbox                                                    | Treate Filter                                         |                                  |                                |  |
| Client Access                                                |                                                       |                                  |                                |  |
| 👸 Hub Transport                                              | Name 🔺                                                | Status                           |                                |  |
| 👘 Unified Messaging                                          | 📑 🛒 email to fax                                      | Enabled                          |                                |  |
| E Server Configuration                                       | email to fax -( fax.server )                          | Enabled                          |                                |  |

2. Right-click the email to fax entry, and then from the menu, choose Properties > General.

| email to fax - (fax.server) Properties                                    |
|---------------------------------------------------------------------------|
| General Address Space Network Source Server                               |
| email to fax - ( fax.server )                                             |
| Connector status: Enabled                                                 |
| Modified: Monday, December 09, 2013 5:44:13 PM                            |
| Protocol logging level:                                                   |
| Specify the FQDN this connector will provide in response to HELO or EHLO: |
| (Example:mail.contoso.com)                                                |
| Maximum message size (KB):                                                |
|                                                                           |
|                                                                           |
|                                                                           |
|                                                                           |
|                                                                           |
| DK Cancel Apply Help                                                      |

### Figure A-2: Email to Fax Properties - General

3. In the 'email to fax – Properties' screen, click the **Address Space** tab, and then specify the address space(s) to which this connector will route mail.

| email to fax - ( fax.serve | er ) Properties                       | ×              |
|----------------------------|---------------------------------------|----------------|
| General Address Space      | Network Source Server                 |                |
| C                          | · · · · · · · · · · · · · · · · · · · |                |
| Specify the address spa    | ace(s) to which this connector wi     | li route maii: |
|                            | Address                               | Cost           |
| SMTP                       | fax.server                            | 1              |
|                            |                                       |                |
|                            |                                       |                |
|                            |                                       |                |
|                            |                                       |                |
|                            |                                       |                |
|                            |                                       |                |
|                            |                                       |                |
|                            |                                       |                |
|                            |                                       |                |
|                            |                                       |                |
|                            |                                       |                |
| •                          |                                       |                |
| _                          |                                       |                |
| Scoped send conn           | ector                                 |                |
|                            |                                       |                |
|                            | OK Cancel                             | Apply Help     |
|                            |                                       | дуру пор       |

Figure A-3: Email to Fax Properties – Address Space

4. In the 'email to fax – Properties' screen, click the **Network** tab.

Figure A-4: Email to Fax Properties – Network

| mail to fax - ( fax.server ) Properties                                                    | × |
|--------------------------------------------------------------------------------------------|---|
| General Address Space Network Source Server                                                | , |
| Select how to send mail with this connector:                                               |   |
| $\odot~\underline{U}$ se domain name system (DNS) "MX" records to route mail automatically |   |
| Enable Domain Security (Mutual Auth TLS)                                                   |   |
| Route mail through the following smart hosts:                                              |   |
| 🛟 A <u>d</u> d 🧪 Edit 🗡                                                                    |   |
| Smart host                                                                                 |   |
| [10.1.1.16]                                                                                |   |
|                                                                                            |   |
|                                                                                            |   |
|                                                                                            |   |
| Smart host authentication:                                                                 |   |
| None Change                                                                                |   |
| Use the External DNS Lookup settings on the transport server                               |   |
|                                                                                            |   |
|                                                                                            |   |
|                                                                                            |   |
|                                                                                            |   |
| OK Cancel Apply Help                                                                       |   |

5. Select how to send mail with this connector.

2.

# B Installing the Skype for Business Local Storage

The procedure below shows how to install the Skype for Business local storage. Perform this procedure prior to installing the AA IVR (see Chapter 4).

- > To install the Skype for Business Local Storage setup.
- 1. Open the Skype for Business setup DVD/folder, and then run the following: \Setup\amd64\Setup.exe.

| 📕 I 🕞 🖟 = I    | Application Tools                            |                    |                    | amd64    |
|----------------|----------------------------------------------|--------------------|--------------------|----------|
| File Home Shar | re View Manage                               |                    |                    |          |
| € · ↑ I.,      | This PC → DVD Drive (E:) CD_ROM → Setup → am | d64 🕨              |                    |          |
| ☆ Favorites    | Name                                         | Date modified      | Туре               | Size     |
| Desktop        | 🎉 Setup                                      | 4/10/2015 2:21 PM  | File folder        |          |
| Downloads      | WindowsFabric                                | 4/10/2015 2:32 PM  | File folder        |          |
| Recent places  | Interop.WindowsInstaller.dll                 | 4/10/2015 8:14 AM  | Application extens | 56 KB    |
|                | Microsoft.Deployment.WindowsInstaller        | 4/10/2015 8:20 AM  | Application extens | 192 KB   |
| 🌉 This PC      | Microsoft.Rtc.Management.Update.dll          | 4/10/2015 8:09 AM  | Application extens | 233 KB   |
|                | HicrosoftIdentityExtensions                  | 3/11/2015 11:59 AM | Windows Installer  | 252 KB   |
| Network        | msvcp120.dll                                 | 3/11/2015 11:52 AM | Application extens | 645 KB   |
|                | S msvcr120.dll                               | 3/11/2015 11:52 AM | Application extens | 941 KB   |
|                | rewrite_2.0_rtw_x64                          | 3/11/2015 11:59 AM | Windows Installer  | 6,271 KB |
|                | 🐻 Setup                                      | 4/10/2015 8:52 AM  | Application        | 514 KB   |
|                | 🐻 Setup2                                     | 4/10/2015 8:22 AM  | Application        | 531 KB   |
|                | B SharedManagementObjects                    | 3/11/2015 11:52 AM | Windows Installer  | 7,572 KB |
|                | SkypeOnlinePowershell                        | 3/18/2015 8:44 PM  | Application        | 8,401 KB |

### Figure B-1: Skype for Business Local Storage Setup

The following message may be displayed; click **Yes**.

### Figure B-2: Skype for Business Server 2013 File Location

| ត                             | Skype for Business Server 2015                                                                                                 | x           |
|-------------------------------|----------------------------------------------------------------------------------------------------|-------------|
|                               | Skype for Business Server                                                                                                    |             |
| To install S<br>click Install | kype for Business Server 2015, Core Components and start the Deploym                                                           | ent Wizard, |
| Check for l                   | Jpdates?                                                                                                    |             |
| O Connec                      | t to the internet to check for updates                                                                                         |             |
| Oon't c                       | heck for updates right now                                                                                                    |             |
| Specify the componen          | location for the installation files. Any additional Skype for Business Serv<br>ts that you install will also go to this folder | er          |
| C:\Program                    | n Files\Skype for Business Server 2015                                                                                         | Browse      |
| Help                          | Install                                                                                                    | Cancel      |

3. Click Install.

Figure B-3: Skype for Business Local Storage License Agreement

| a                                                   | End User License Agreement                                                                                                    | x |
|-----------------------------------------------------|----------------------------------------------------------------------------------------------------|---|
|                                                     | License Agreement                                                                                                    |   |
| Please rea                                          | d the following license terms carefully                                                                                                    |   |
| MICROS                                              | OFT SOFTWARE LICENSE TERMS                                                                                                    | ^ |
| SKYPE F                                             | OR BUSINESS SERVER 2015 STANDARD AND ENTERPRISE EDITIONS<br>R RESALE)                                                                                                    |   |
| If you lice<br>MSDN Pro<br>applicable<br>acquired a | ensed Skype for Business Server 2015 through Microsoft's Volume Licensing or ograms, your use of this software is subject to the terms and conditions of the e Program agreements. You may not use this software if you have not validly a license for the software from Microsoft or its licensed distributors. |   |
| These lice<br>where yo                              | ense terms are an agreement between Microsoft Corporation (or based on<br>ou live, one of its affiliates) and you. Please read them. They apply to the                                                                                                    | ~ |
| ✓ I accep                                           | pt the terms in the license agreement                                                                                                    |   |
|                                                     | OK Cancel                                                                                                    |   |

4. Check the 'I accept the terms' check box, and then click **OK**; the following screen is displayed:

Figure B-4: Skype for Business – Deployment Wizard – Prepare Active Directory

| 5      | Skype for Business Server 2015 - Deploy                                                                                                    | yment Wizard                                                                                                    | X |
|--------|----------------------------------------------------------------------------------------------------|----------------------------------------------------------------------------------------------------|---|
|        | Skype for Business Server 2015<br>Welcome to Skype for Business Server deployment.                                                                                                    |                                                                                                    |   |
| Deploy |                                                                                                    |                                                                                                    | 2 |
|        | Prepare Active Directory           Prepares the Active Directory schema, forest, and domain for Skype for           Business Server.           Help ▶                                                                                                  | Prepare first Standard Edition server<br>Prepares a single Standard Edition server to<br>host Central Management Service.<br>Note: This task requires local administrator<br>rights. This task does not apply to Standard             | ^ |
|        | Install or Update Skype for Business Server System<br>Install or update a Skype for Business Server Server deployment member<br>system.<br>This option installs Skype for Business Server core components, and a<br>local replica configuration store. | Edition Servers that are not planned to host<br>the Central Management Service, or for<br>deployments that include Enterprise Edition.<br>Install Administrative Tools<br>Installs the Administrative Tools to the<br>current system. | = |
|        | Acte: before installing a server, you need to have a valid topology created<br>and published.<br>Help >                                                                                                    | Your deployment requires at least one<br>installation of the Topology Builder.<br>Deploy Monitoring Reports<br>Deploy Monitoring Reports to selected SQL<br>Server Reporting Services (SSRS) instances.                               |   |
|        | Prepare Active Directory Comp                                                                                                    | lia Quality Dashboard                                                                                                    |   |
|        |                                                                                                    | Lync Media Quality Dashboard is a portal that<br>provides OLAP reports to Lync administrators<br>to help troubleshoot Call Quality issues.                                                                                            | t |
|        |                                                                                                    | First Run Videos<br>Click to view getting started videos.                                                                                                    |   |
|        |                                                                                                    | Documentation<br>Click to view the latest Skype for Business                                                                                                    | ~ |
|        |                                                                                                    | Back Exit                                                                                                    |   |

5. Verify that you see the **Complete** indication for **Prepare Active Directory**. Figure B-5: Skype for Business Deployment Wizard– Install or Update

| 6                                                | Skype for Business Server 2015 - Deployment Wizard                                                                                                    |                  | X    |
|--------------------------------------------------|----------------------------------------------------------------------------------------------------|------------------|------|
| Install or up                                    | date member system                                                                                                    |                  |      |
| eploy > Install                                  | or update                                                                                                    |                  | 4    |
| Step 1: Instal                                   | II Local Configuration Store<br>Is local configuration store and populates with data from Central Management Store.                                                                                                    |                  | Í    |
| Prere<br>Help                                    | quisites >                                                                                                    | Run              | ]    |
| Step 2: Setup<br>Instal<br>defini                | o or Remove Skype for Business Server Components<br>I and activate, or deactivate and uninstall Skype for Business Server Components based on th<br>tion.                                                                                                    | e topology       |      |
| Not A                                            | wailable: Local configuration store not available.                                                                                                    |                  |      |
| Prere                                            | quisites 🕨                                                                                                    |                  |      |
| Help                                             | •                                                                                                    | Run              |      |
| Step 3: Requ<br>This s<br>this s                 | est, Install or Assign Certificates<br>tep starts the Certificate Wizard. Create certificate request for local system. Install, and assign<br>ystem based on the topology definition.                                                                                                    | certificates for |      |
| Not A                                            | wailable: Local configuration store not available.                                                                                                    |                  |      |
| Prere                                            | quisites 🕨                                                                                                    |                  | í l  |
| Help                                             | ×                                                                                                    | Run              |      |
| Step 4: Start<br>Manual After<br>You o<br>To sta | Services<br>you've installed Skype for Business Server on all of the servers in the pool, you'll need to start<br>an start the services in a pool with the Skype for Business Server cmdlets.<br>Art the services in a user pool, connect to one of the servers in the pool and run the Start-CsP | the services.    |      |
|                                                  |                                                                                                    | Back             | Exit |

6. Select **Install Local Configuration Store**, and then click the adjacent **Run** button; the following screen is displayed:

### Figure B-6: Configure Local Replica of Central Management Store

| 6                                        | Install Local Configuration Store                                                                                                 | x |
|------------------------------------------|----------------------------------------------------------------------------------------------------|---|
| S                                        | Configure Local Replica of Central Management Store                                                                               |   |
| Data can                                 | be retrieved directly from the Central Management store or imported from a file.                                                  |   |
| <ul> <li>Retrie</li> <li>Mana</li> </ul> | eve directly from the Central Management store (requires read access to the Central<br>ogement store)                             |   |
| O Impo                                   | rt from a file (recommended for Edge Servers)                                                                                     |   |
| To ge<br>acces                           | enerate a configuration file, run the Export-CsConfiguration cmdlet on a computer that has<br>is to the Central Management store. |   |
|                                          | Browse                                                                                                    | 1 |
|                                          |                                                                                                    |   |
|                                          |                                                                                                    |   |
|                                          |                                                                                                    |   |
|                                          |                                                                                                    |   |
|                                          |                                                                                                    |   |
|                                          |                                                                                                    | _ |
| Help                                     | Back Next Cancel                                                                                                    |   |

7. Select the 'Retrieve directly from Central Management store' check box, and then click **Next**; the following screens are displayed:

### Figure B-7: Skype for Business Deployment Wizard– Executing Commands

| 5                                                                                                    | Install Local Configuration Store                                                                                                    | ×    |
|----------------------------------------------------------------------------------------------------|----------------------------------------------------------------------------------------------------|------|
| S                                                                                                    | Executing Commands                                                                                                    |      |
| Cachir<br>Cachir<br>Cachir<br>Cachir<br>Cachir<br>Cachir<br>Cachir<br>Cachir<br>Cachir<br>Cachir<br>Cachir | ng file setup\ReachFonts.msi<br>ng file setup\AdminTools.msi<br>ng file setup\BackupService.msi<br>ng file setup\XmppTGW.msi<br>ng file setup\XmppProxy.msi<br>ng file setup\MgcServer.msi<br>ng file setup\VISVc.msi<br>ng file setup\VISVc.msi<br>ng file windows8-RT-KB2858668-v3-x64.msu<br>ng file vcredist_x64.exe<br>ng file SQLEXPR_x64.exe<br>ng file sqlncli.msi | < 11 |
| Hel                                                                                                    | View L<br>Back Finish Cance                                                                                                    | og   |

Figure B-8: Skype for Business Deployment Wizard– Executing Commands - Finish

| 5                                                                                        | Install Local Configuration Store                                                                                                    |               | ×         |
|------------------------------------------------------------------------------------------|----------------------------------------------------------------------------------------------------|---------------|-----------|
| S                                                                                        | Executing Commands                                                                                                    |               |           |
| Enable<br>Creatii<br>[2015_<br>"Enabl<br>Detaile<br>[2015_<br>> Repl<br>Loggir<br>[2015_ | replica service for the Skype for Business Server computer.<br>Ig new log file "C:\Users\administrateur\AppData\Local\Temp\2\Enable-CSRepl<br>D5_02][09_10_17].html".<br>=-CSReplica" processing has completed successfully.<br>d results can be found at "C:\Users\administrateur\AppData\Local\Temp\2\Ena<br>D5_02][09_10_17].html".<br>icate-CsCmsCertificates<br>g status to: C:\Users\administrateur\AppData\Local\Temp\2\ReplicateCMSCerti<br>D5_02][09_10_17].html | ica-<br>ble-C | SReplica- |
| Task sta                                                                                 | tus: Completed.                                                                                                    |               |           |
| Bootstra                                                                                 | p local machine                                                                                                    | •             | View Log  |
| Help                                                                                     | Back                                                                                                    |               | Cancel    |

8. Click Finish and Exit.

# **C** Microsoft Windows Update

After you add the Fax AA IVR VM to the SBA, you should update Microsoft Windows.

- > To update Microsoft Windows:
- 1. Manually run Windows Update.
- 2. Disable Automatic Update 'Never check for updates' to prevent unknown side effects to the Fax AA IVR application (recommended). AudioCodes only certifies major Service Pack updates.

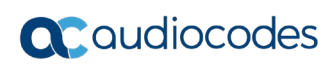

This page is intentionally left blank.
1.

## **D** Running Anti-Virus Software

The procedure below shows how to run anti-virus software on FAX AA IVR and Microsoft Skype for Business components.

### D.1 Running Anti-Virus Software on FAX AA IVR Components

When Anti-Virus software is run on FAX AA IVR components, do the following:

- Ensure that the following process is excluded from Anti-Virus scanning:
- ivr.exe process
- 2. In addition, ensure that the following directories are excluded:
  - C:\F2MAdmin\faxsender\ + sub directories \*.xml, \*.tiff
  - C:\F2M\commetrex\ \*.xml, \*.tiff
  - C:\F2MAdmin\log\faxreceiver\\*.log
  - C:\Program Files (x86)\Commetrex\otf\bin\Logs\\*.txt
  - C:\F2MAdmin\ sub directories \\*.\*
  - C:\F2M\ sub directories \\*.\*
  - C:\fax2email\db\\*.\*
  - C:\Program Files\hMailServer\ sub directories \\*.\*
  - C:\Program Files (x86)\neevia.com\docConverterPro\ sub directories \\*.\*

### D.2 Running Ant-Virus software on Microsoft Skype for Business Components

Antivirus software can sometimes make such heavy demands on the CPU as to cause audio glitches. For this reason, antivirus software is not recommended for computers running Microsoft Skype for Business. For optimal performance for a server that must run antivirus software, include all Communications Server/Skype for Business computers in the antivirus software's exception list.

- Ensure that the following processes are excluded from Anti-Virus scanning:
  - ASMCUSvc.exe
  - AVMCUSvc.exe
  - DataMCUSvc.exe
  - DataProxy.exe
  - FileTransferAgent.exe
  - IMMCUSvc.exe
  - MasterReplicatorAgent.exe
  - MediaRelaySvc.exe
  - MediationServerSvc.exe
  - MeetingMCUSvc.exe
  - MRASSvc.exe
  - OcsAppServerHost.exe
  - QmsSvc.exe
  - ReplicaReplicatorAgent.exe
  - RTCArch.exe

For more information, see <u>http://technet.microsoft.com/en-us/library/gg195736.aspx.</u>

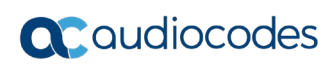

This page is intentionally left blank.

# **E** Firewall Settings on Skype for Business

As part of the IVR activation process, the "Enable Central Management store replication" phase requires that the server will be in the firewall allow list.

In this stage, configuration data from the Central Management store is updated to servers running Skype for Business (AA server).

For this purpose, port 445 must be opened in the Firewall rules.

The IT department should verify that the IP ports that are specified in the link below, are opened in the internal server http://technet.microsoft.com/en-us/library/gg398833.aspx.

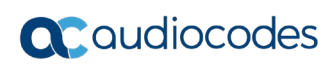

This page is intentionally left blank.

## F Configuring the Windows Server for Microsoft Office 2013 or Office 2016

This appendix shows how to configure the Windows server when installing Microsoft Office 2013/2016 for converting office files.

- > To configure the Windows server for Microsoft Office 2013/2016:
- 1. Log in to the Windows server via the local user defined for the fax.
- 2. Manually open Microsoft Office 2013/2016 applications: Word, Excel, and PowerPoint. Verify that you don't receive any error messages (e.g. invalid license etc.).
- 3. Type 'dcomcnfg' in the command prompt, and then click Enter.
- 4. Click Component Services group > Computers > My Computer > DCOM Config.
- Find and select the Microsoft Word entry (it may contain Application or 2013/2016 in its name) (Right-click Properties > Security tab).
- 6. Under Access Permission, select the 'Customize' option, and then click Edit.
- 7. Click **Add** and enter the "Everyone" user account along with the account used by the Fax server.
- 8. Click the **Identity** tab.
- **9.** Select the 'This user' option, click **Browse**, specify the account used by the Fax server, and then enter and re-enter the Password.
- **10.** Click **Apply** and **OK**.
- 11. Repeat the above steps for Excel and PowerPoint.
- **12.** Restart the Windows server.

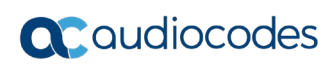

This page is intentionally left blank.

### **G** Fax Conversion Troubleshooting

This appendix describes how to change the fax conversion RTF engine file association to Microsoft Word.

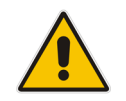

**Note:** Sometimes the fax server fails to convert RTF format files. To resolve this issue, the user should install Microsoft Office on the Fax2Mail Windows server.

#### > To change RTF engine to WORD:

1. In the Neevia Document Converter Pro screen, open the Input Folders page (Settings > Folders...).

| Figure G-1: Ne | evia Document | Converter Pro - | Settings – Folders |
|----------------|---------------|-----------------|--------------------|
|----------------|---------------|-----------------|--------------------|

| 🔅 Neevia Document Converter Pro                                                                                                    |   |
|----------------------------------------------------------------------------------------------------|---|
| Converter View Settings Help                                                                                                    |   |
| Folders                                                                                                    |   |
| Files in gueue:                                                                                                    |   |
| Advanced Settings                                                                                                    |   |
|                                                                                                    |   |
|                                                                                                    |   |
| [3:44:14 PM] DC Pro version: 6.5<br>[3:44:14 PM] Computer Name: KAIRAT-PC<br>[3:44:14 PM] Courrent User: kairat<br>[3:44:14 PM] Temp Folder: C: \Program Files\neevia.com\docConverterPro\temp\WDC\<br>[3:44:14 PM] Temp Folder: C: \Program Files\neevia.com\docConverterPro\temp\WDC\<br>[3:44:14 PM] Debug Mode enabled: False<br>[3:44:14 PM] Input folders:<br>[3:44:14 PM] Input folders:<br>[3:44:14 PM] C: \Program Files\neevia.com\docConverterPro\DEF_FOLDERS\IN\<br>[3:44:14 PM] C: \Program Files\neevia.com\docConverterPro\DEF_FOLDERS\IN\<br>[3:44:14 PM] C: \Program Files\neevia.com\docConverterPro\DEF_FOLDERS\IN\ | * |
| Main log Error log                                                                                                    |   |
|                                                                                                    |   |
| Started Time: 3:44:20 PM Total threads: 0 Converted docs: 0                                                                                                    |   |

The following screen appears:

#### Figure G-2: Neevia Document Converter Pro - Input Folder

| Input Folder(s)                                                   |               | × |
|-------------------------------------------------------------------|---------------|---|
| Folder to scan                                                    | Output format |   |
| C:\Program Files (x86)\neevia.com\docConverterPro\DEF_FOLDERS\IN\ | TIFF          |   |
|                                                                   |               |   |
|                                                                   |               |   |
|                                                                   |               |   |
|                                                                   |               |   |
|                                                                   |               |   |
|                                                                   |               |   |
|                                                                   |               |   |
|                                                                   |               |   |
|                                                                   |               |   |
|                                                                   |               |   |
|                                                                   |               |   |
|                                                                   |               |   |
|                                                                   |               |   |
| 😌 Add Folder 🛛 🔶 Edit Settings                                    |               |   |

### **C** audiocodes

2. Double-click the file in the Folder to scan. In case there is more than one folder, doubleclick the folder whose **Output format** is TIFF.

The Edit Input Folder Settings window opens.

| Edit Input Folder Settings                                   |             |              |          |  |
|--------------------------------------------------------------|-------------|--------------|----------|--|
| General Settings Scripting Document Parsers File Association | 15 Advanced | l Settings   | _        |  |
| File Type                                                    | Extension   | Parser ID    |          |  |
| RAS - Ras file                                               | .RAS        | IMAGE/OCR    |          |  |
| RGBA - Rgba file                                             | .RGBA       | IMAGE/OCR    |          |  |
| RTF - Microsoft Rich Text Format                             |             | WORD         |          |  |
| RTF - Rich Text Format                                       | .RTF        | WORD         |          |  |
| SAM - Lotus WordPro Sam file                                 | .SAM        | WORDPRO      |          |  |
| SGI - Graphics file                                          | .SGI        | IMAGE/OCR    |          |  |
| SGL - StarWriter 4.0-5.0 Master Documents                    | .SGL        | OPENOFFICE   |          |  |
| SLDASM - SolidWorks Assembly file                            | .SLDASM     | SOLIDWORKS   |          |  |
| SLDDRW - SolidWorks Drawing file                             | .SLDDRW     | SOLIDWORKS   |          |  |
| SLDPRT - SolidWorks Part file                                | .SLDPRT     | SOLIDWORKS   |          |  |
| SMF - StarMath 2.0-5.0                                       | .SMF        | OPENOFFICE   |          |  |
| SNP - Microsoft SnapShot file                                |             | SNAPSHOT     |          |  |
| SRW - OpenOffice.org 1.0 Text Document Template              | .SRW        | OPENOFFICE   |          |  |
| STC - OpenOffice.org 1.0 Spreadsheet Template                | .STC        | OPENOFFICE   |          |  |
| STI - OpenOffice.org 1.0 Presentation Template               | .sπ         | OPENOFFICE   |          |  |
| STW - OpenOffice.org 1.0 HTML Template                       | .STW        | OPENOFFICE   |          |  |
| SUN - Sun Rasterfile Graphics file                           | .SUN        | IMAGE/OCR    |          |  |
| SVG - Compressed SVG                                         | .SVGZ       | ILLUSTRATOR  |          |  |
| SVG - Scalable Vector Graphics                               | .SVG        | ILLUSTRATOR  | <b>T</b> |  |
| Add Edit Delete                                              |             | Restore Defa | aults    |  |
| Import Export                                                |             | 🖌 Apply 🛛 🗙  | Cancel   |  |

3. Click the File Associations tab, scroll down for File Type RTF-Microsoft Rich Text Format, and then double-click it. The Edit File Association window opens.

Figure G-4: Edit File Association

| Edit File Ass      | ociation                         | × |
|--------------------|----------------------------------|---|
| File <u>T</u> ype: | RTF - Microsoft Rich Text Format | - |
| <u>P</u> arser ID: | WORD                             | ] |
|                    | Open As: Word document           | ] |
|                    | 🖌 OK 🛛 🗶 Cancel                  |   |

4. In the Parser ID field, select WORD from the drop-down list.

Click OK.

## H Fax and IVR Software Upgrade

You can upgrade the Fax and IVR Software by running the latest Fax and IVR setup file (like when installing the software for the first time). Select the component to upgrade (Fax or IVR and the type of IVR according to your current system setup).

For the Fax Server, the wizard prompts you for a local user or domain user – enter the same user/password used for the initial Fax Server installation.

For each component, you are prompted that it is already installed and you need to confirm the upgrade to the latest version.

#### **International Headquarters**

1 Hayarden Street, Airport City Lod 7019900, Israel Tel: +972-3-976-4000 Fax: +972-3-976-4040

#### AudioCodes Inc.

200 Cottontail Lane Suite A101E Somerset NJ 08873 Tel: +1-732-469-0880 Fax: +1-732-469-2298

Contact us: <u>https://www.audiocodes.com/corporate/offices-worldwide</u> website: <u>https://www.audiocodes.com/</u>

©2019 AudioCodes Ltd. All rights reserved. AudioCodes, AC, HD VoIP, HD VoIP Sounds Better, IPmedia, Mediant, MediaPack, What's Inside Matters, OSN, SmartTAP, User Management Pack, VMAS, VoIPerfect, VoIPerfectHD, Your Gateway To VoIP, 3GX, VocaNom, AudioCodes One Voice and CloudBond are trademarks or registered trademarks of AudioCodes Limited. All other products or trademarks are property of their respective owners. Product specifications are subject to change without notice.

Document #: LTRT-28878

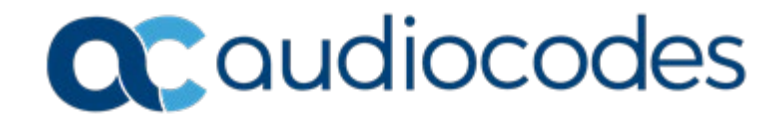